# Manual de usuario AforoNetWeb 2008

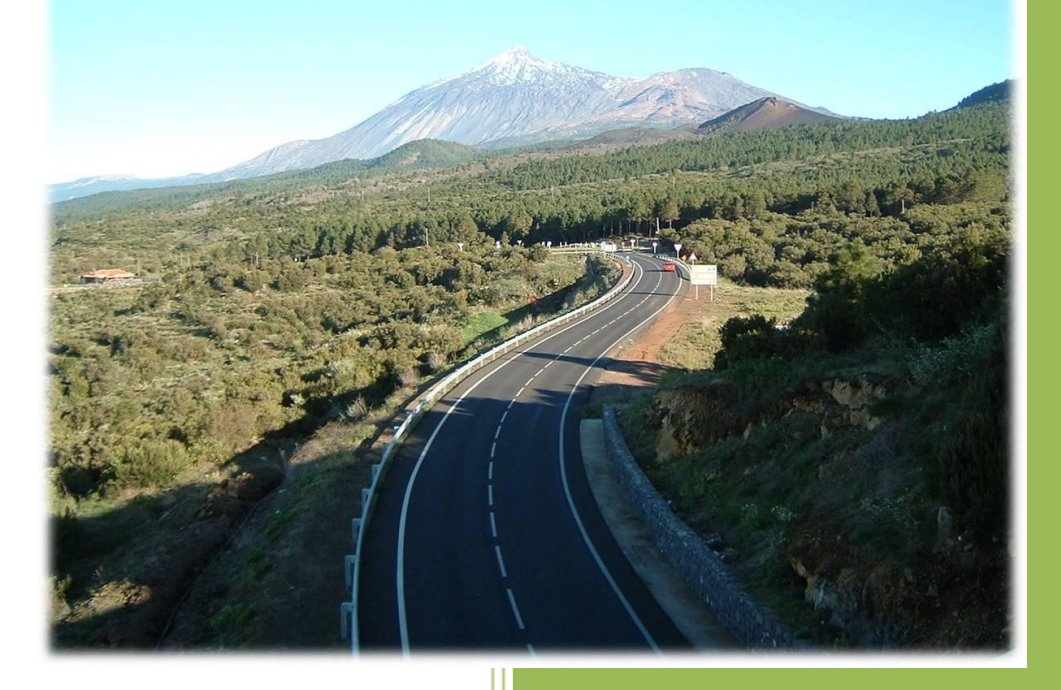

Cabildo Insular de Tenerife Universidad de La Laguna

# **GRUPO DE OPTIMIZACIÓN Y MINERÍA DE DATOS**

**UNIVERSIDAD DE LA LAGUNA** 

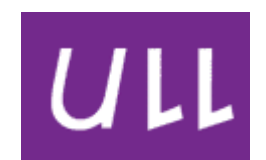

#### Jefe de Proyecto

Jesús M. Jorge Santiso

#### Analistas/Programadores

Jonay Rodríguez Báez José Álvaro Paz Rodríguez Eduardo Hernández Montesinos

#### **CABILDO INSULAR DE TENERIFE**

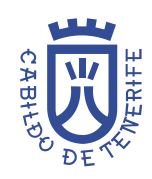

Jefe de la unidad Técnica de Aforos

Félix Sergio Rodríguez Hernández

# ÍNDICE

| 1 | INTRODUCCIÓN                                             |
|---|----------------------------------------------------------|
| 2 | ACERCA DEL SERVICIO                                      |
| 3 | MENÚ PRINCIPAL DEL PORTAL                                |
| 4 | ACCESO A ZONAS RESTRINGIDAS                              |
| 5 | LOCALIZACIÓN DE ESTACIONES9                              |
| 6 | OBTENER DISTANCIAS14                                     |
| 7 | GENERACIÓN DE INFORMES17                                 |
|   | 7.1 Seleccionar Estudio General18                        |
|   | 7.2 Seleccionar Estudio Especial21                       |
|   | 7.3 Generación del informe final24                       |
| 8 | INFORME INTENSIDADES MEDIAS DIARIAS (LISTADO I.M.D.'S)29 |
| 9 | INFORME DE VEHÍCULOS – KILÓMETRO33                       |

# 1 Introducción

Este manual describe las funcionalidades del portal AforoNetWeb. Este servicio permite al usuario disponer de una herramienta Web para la gestión de aforo de vehículos de forma muy efectiva y con funciones optimizadas para este uso. AforoNetWeb combina múltiples funciones de gestión, monitorización y generación de informes sobre el tráfico de la isla de Tenerife que soportan las carreteras gestionadas por el Cabildo Insular de Tenerife.

# 2 Acerca del servicio

Este servicio Web permite realizar las siguientes operaciones:

- Localización de estaciones y obtención de rutas y distancias. Diseñadas a partir de herramientas de libre acceso para la fácil utilización de mapas dentro del sistema.
- Gestión de los usuarios de la aplicación AforoNetWeb.
   El administrador podrá dar de alta, baja o modificar el perfil de usuarios en el sistema.
- Gestión de la información relacionada con la Unidad de Aforos. El administrador podrá gestionar todos los datos referentes a estaciones, carreteras, tramos y ETD's.

#### • Validación de Estudios.

Los responsables de la unidad podrán ver los estudios recogidos y permitir así el acceso de los técnicos y jefes de aforos a estos mediante una validación.

#### • Generación de Informes.

Existe la posibilidad de generar un amplio conjunto de informes, para satisfacer las necesidades de difusión de información de la Unidad Técnica de Aforos.

Algunas de los servicios descritos sólo estarán disponibles para aquellas cuentas con roles específicos.

# 3 Menú principal del portal

Para ingresar al portal Web deberá escribir la siguiente dirección:

www.tenerife.es/aforonetweb

Una vez que se haya ingresado en AforoNetWeb, se mostrará la siguiente pantalla de presentación.

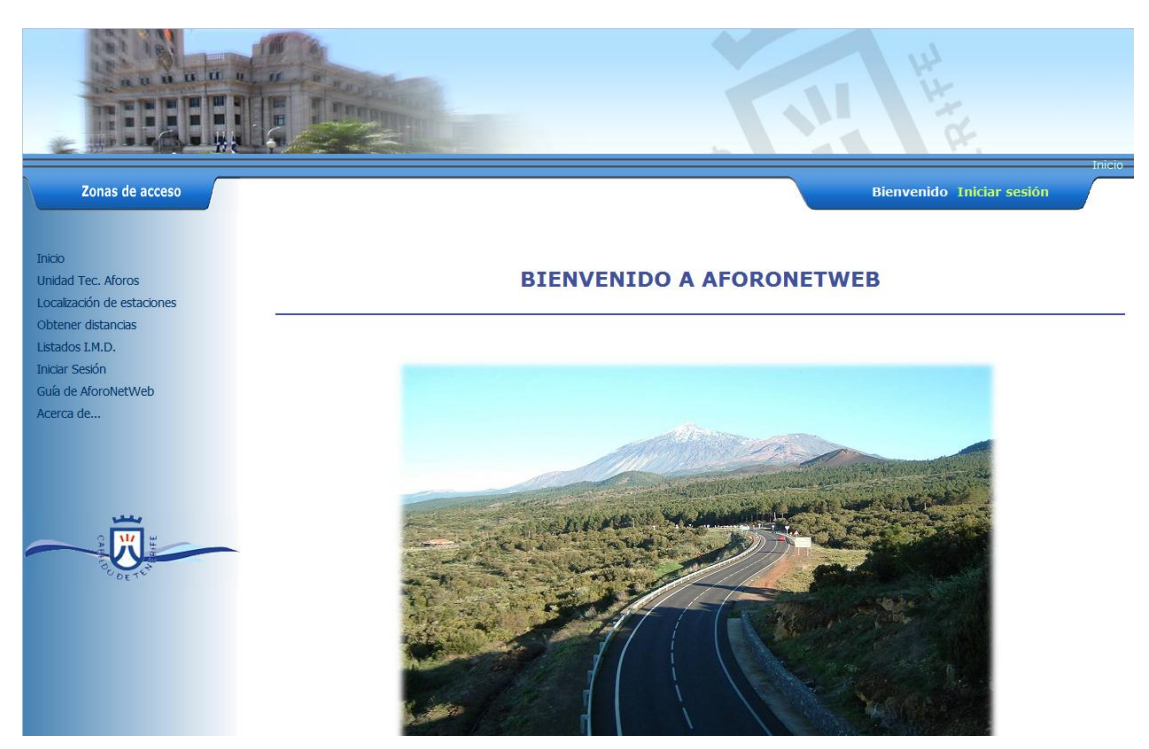

Pantalla de bienvenida al portal Web AforoNetWeb 2008

La interfaz del portal ofrece la puerta de entrada a todos los procesamientos en incluidos en el servicio. Algunos de los elementos más interesantes de esta interfaz son:

- Generación dinámica de menús. Cada usuario está asignado a una categoría. De acuerdo a este rol, el menú que se le mostrará (una vez que se autentifique) será específico para ese tipo de usuario. Se ha incluido un mapa del sitio (*sitemap*) para cada uno de estos usuarios, que pueden ser modificados sin tener que recompilar el código. Por defecto, el menú que se muestra se corresponde con el del rol Invitado.
- Pestaña de acceso. Existe una pestaña donde se indica el nombre del usuario una vez que este se ha validado y a su derecha aparece un link para cerrar la sesión o abrirla si todavía no lo ha hecho.

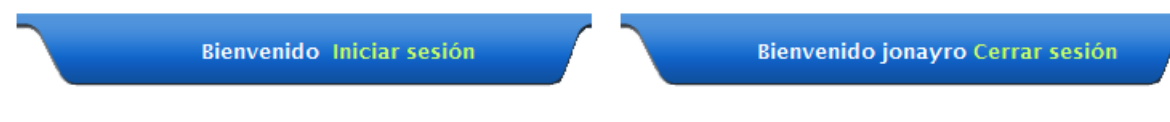

Pestaña de bienvenida al usuario antes y después de autentificarse

 Información de la estructura del sitio. Encima de la pestaña de acceso se muestra al usuario en todo momento el lugar por donde está navegando el usuario en cada momento.

 > Gestión de usuarios > Edición de usuarios Ruta mostrada al usuario cuando edita un usuario

Icono del Cabildo de Tenerife en la pestaña. Debido a que los navegadores más recientes muestran las páginas web en pestañas, se ha insertado el logo del cabildo para que se muestre en aquellos navegadores que dispongan de tal opción como por ejemplo IE7, Firefox, Opera y Safari.

En la programación de este portal se ha puesto especial esfuerzo para que los principales navegadores del mercado (Internet Explorer 6, Internet Explorer 7, Firefox, Opera y Safari) muestren de igual manera el contenido de la Web, independientemente de la plataforma o navegador desde el que se acceda al portal. También se ha tenido en cuenta la guía de estilos suministrada por el Cabildo Insular de Tenerife a la hora de diseñarlo.

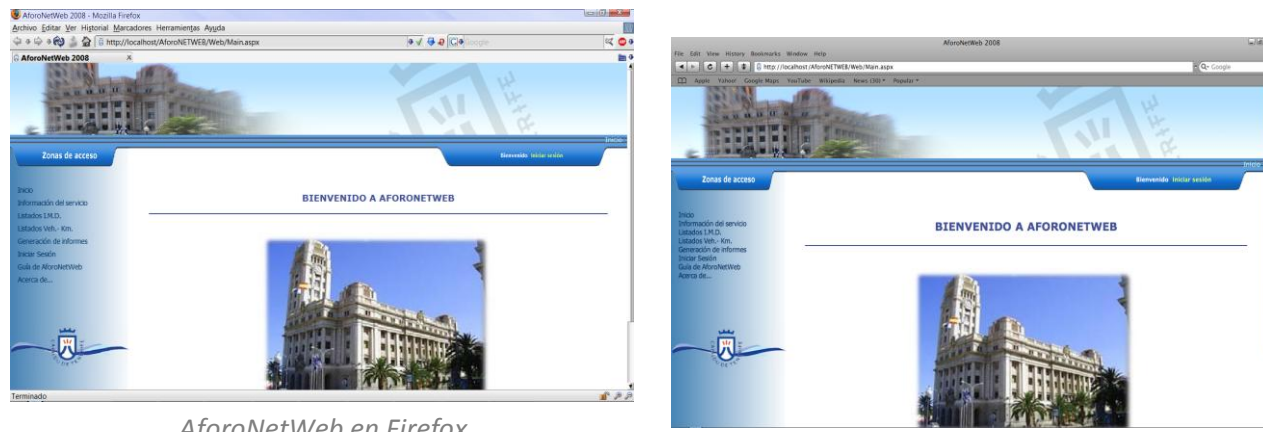

AforoNetWeb en Firefox

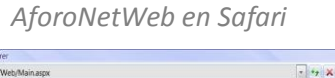

6

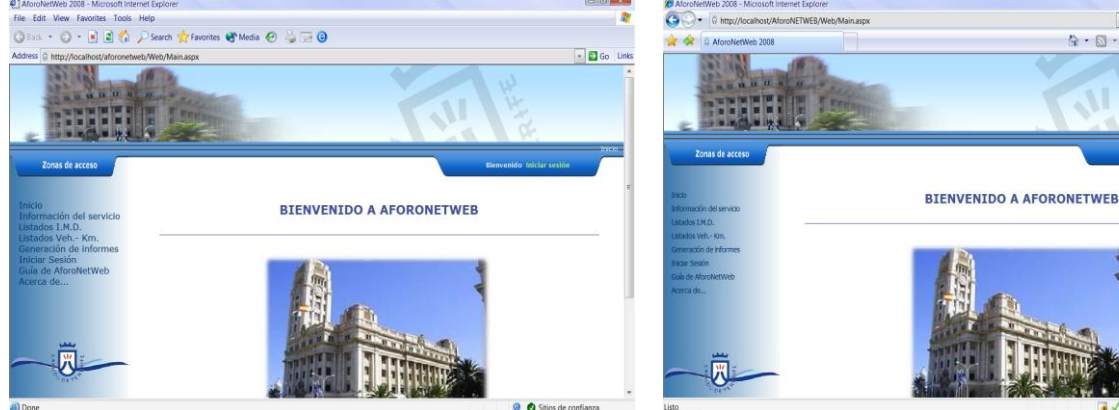

AforoNetWeb en IE 6

AforoNetWeb en IE 7

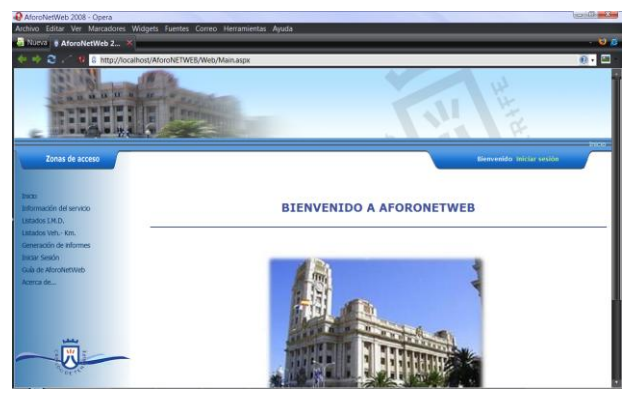

AforoNetWeb en Opera

# 4 Acceso a zonas restringidas

Una vez que el usuario se autentifique se le mostrará en el menú del portal las zonas a las que puede acceder.

#### **INICIAR SESIÓN**

| Introduzca sus datos de usua | rio              |
|------------------------------|------------------|
| Nombre de usuario:           |                  |
| Contraseña:                  |                  |
| Recordarme la próxima vez.   |                  |
|                              | Inicio de sesión |

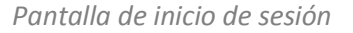

El usuario deberá introducir su nombre de usuario y clave. Una vez introducidos los datos correspondientes, se pulsa el botón *"Inicio de sesión"* para que el sistema verifique los datos de acceso, y si la autentificación del usuario se realiza de forma satisfactoria, el usuario estará dentro del sistema AforoNetWeb.

Dependiendo del rol del usuario que se valida en la pagina inicial de la aplicación, aparecerá una pantalla en la cual, en el lado izquierdo se muestra un menú con todas las funcionalidades a las que puede tener acceso dicho usuario. El formato de esta pantalla es similar en todos los casos, únicamente variará el menú localizado en la parte izquierda. Las posibilidades son las siguientes:

• Por defecto, cuando un visitante entra en el portal web el menú que se le muestra es el siguiente:

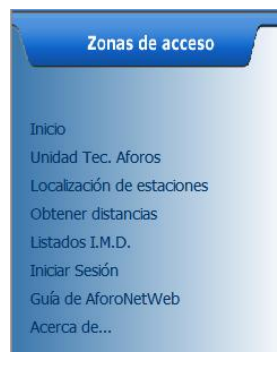

Menú para el visitante

 Para aquellos usuarios, que una vez autentificados, posean roles de Personal de Aforo y Técnicos del Cabildo Insular de Tenerife, las funcionalidades del menú se amplían, permitiéndole acceder a la generación de informes y listados de vehículos-kilómetro.

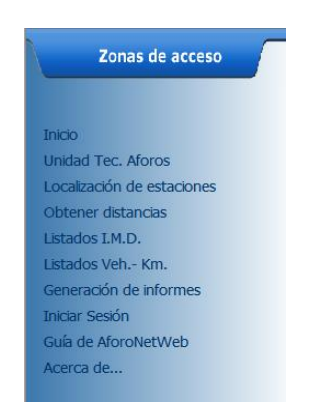

Menú para usuarios con rol de Personal de Aforo y Técnicos

• Si el usuario que accede tiene el rol de "jefe de servicio", se permite que además de lo visto en el anterior menú, pueda acceder a la Gestión de carreteras y Validación de estudios:

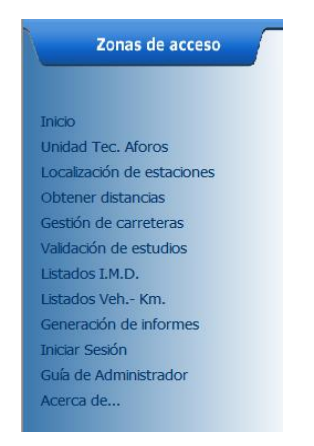

Menú para el rol Jefe de Servicio

• Por último, y no menos importante, si el usuario tiene rol de "administrador", el menú que se le presenta después de autentificarse es el siguiente:

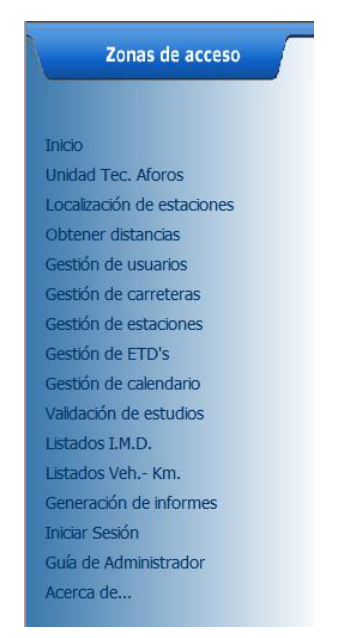

Menú para el administrador

Como se puede observar, hay algunas funcionalidades que aparecen en todos los menús y por lo tanto, utilizadas por todos los usuarios registrados en el sistema de información. Pero, como ya se comentó, hay funcionalidades específicas únicamente para el usuario con rol de administrador.

Si el usuario intentara acceder manualmente a páginas restringidas para su rol, entonces la aplicación lo redirige automáticamente a la página de acceso al sistema.

Además, si el usuario introduce una ruta errónea en la dirección del navegador o intenta acceder a una página que no se encuentre en el servidor, entonces se le muestra al usuario una página de error personalizado, en lugar de mostrar la página por defecto de error 404 del navegador que se esté utilizando.

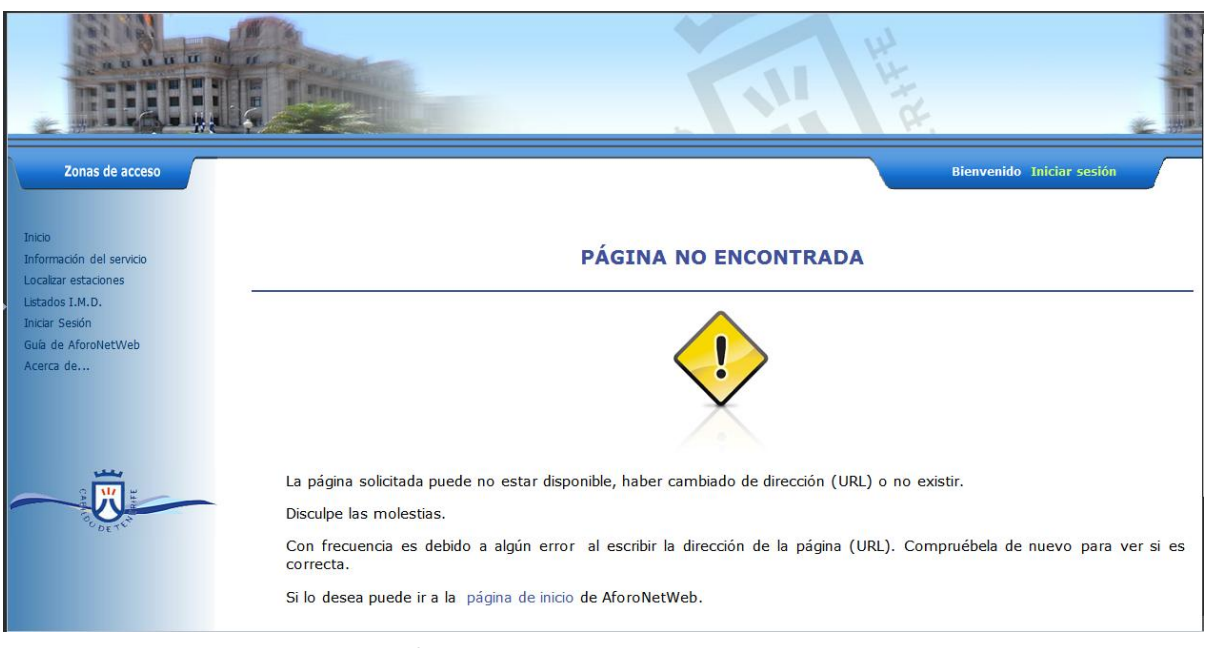

Página de error personalizada

# 5 Localización de estaciones

El portal AforoNetWeb implementa un sistema fácilmente utilizable de localización de las estaciones pertenecientes a la Unidad Técnica de Aforos. Este sistema está permanentemente actualizado y emplea la API de Google Maps para la visualización de los mapas utilizados. Seleccionando *"Localización de estaciones"* del menú lateral se muestra la pantalla que aparece a continuación:

| INFORMACIÓN DE ESTACIONES EN GOOGLE MAPS                                                                                                    |                                                                                                    |  |  |
|----------------------------------------------------------------------------------------------------|----------------------------------------------------------------------------------------------------|--|--|
| Seleccione una estación de la lis<br>muestre su localización. Si lo des<br>más cómodo seleccionar la estac<br>isla de Tenerife pulse "Ver todas l | sta. Pulse "Ver estación" para cargar un mapa que<br>ea puede filtrar por carretera y tipo para que le sea<br>ión deseada. Si desea ver todas las estaciones de la<br>as estaciones". |  |  |
| Especifique un filtro para especificar una estación                                                                                               |                                                                                                    |  |  |
| Seleccionar carretera                                                                                                    | TF-13 - Carretera de la TF-5 a Punta del Hidalgo 💌                                                                                                    |  |  |
| Seleccionar tipo de estación                                                                                                    | TODAS •                                                                                                    |  |  |
| Seleccionar estación                                                                                                    | COB-169 TF-13 Km 5,84 CRUCE PEDRO ALVARE -                                                                                                    |  |  |
|                                                                                                    |                                                                                                    |  |  |
| Ver estaciones de la isla                                                                                                    | Ver estaciones de la carretera Ver estación                                                                                                    |  |  |

Como se puede apreciar, existen tres botones que generan mapas con distinta información:

• Ver estaciones de la isla. Muestra un mapa de la isla de Tenerife con la situación de todas las estaciones existentes.

# Mage Satélite Híbrido Relieve Carlos de la de la

# LOCALIZACIÓN DE ESTACIONES EN Google Maps

Mapa de la isla de Tenerife con todas las estaciones existentes

 Ver estaciones de la carretera. Mostrará por pantalla el mapa con la localización de todas las estaciones pertenecientes a la carretera seleccionada en la lista de carreteras.

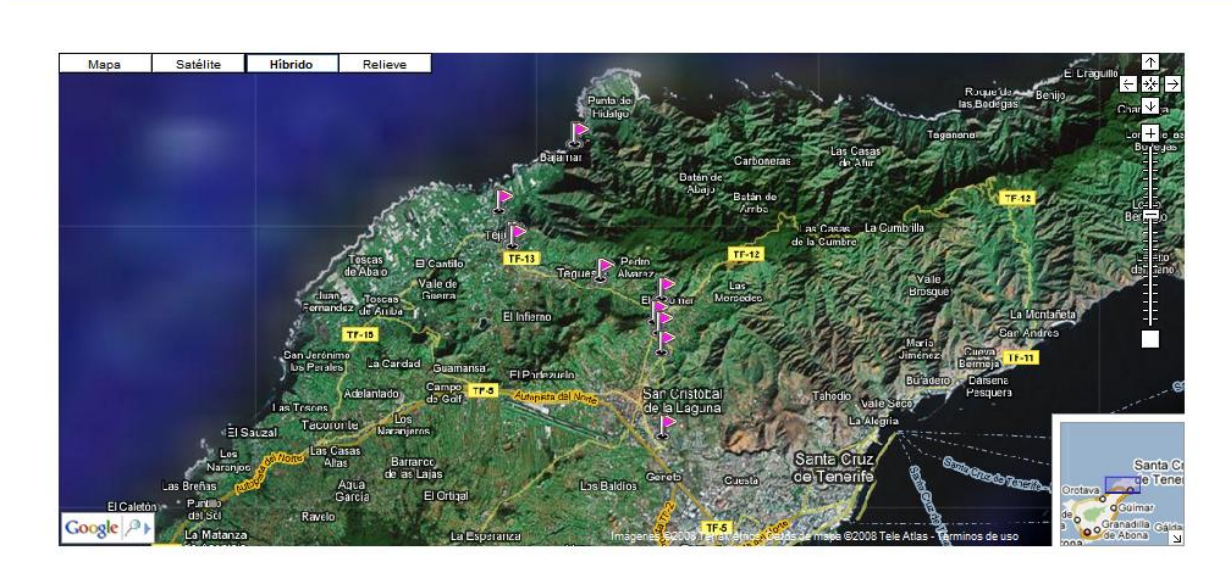

LOCALIZACIÓN DE ESTACIONES EN Google Maps

Estaciones de la TF-13

 Ver estación. Si el usuario selecciona una estación en la lista de estaciones, entonces la muestra sobre el mapa. Además, se realiza un zoom progresivo de aproximación a la estación para que el usuario pueda ver más fácilmente su localización dentro de la isla.

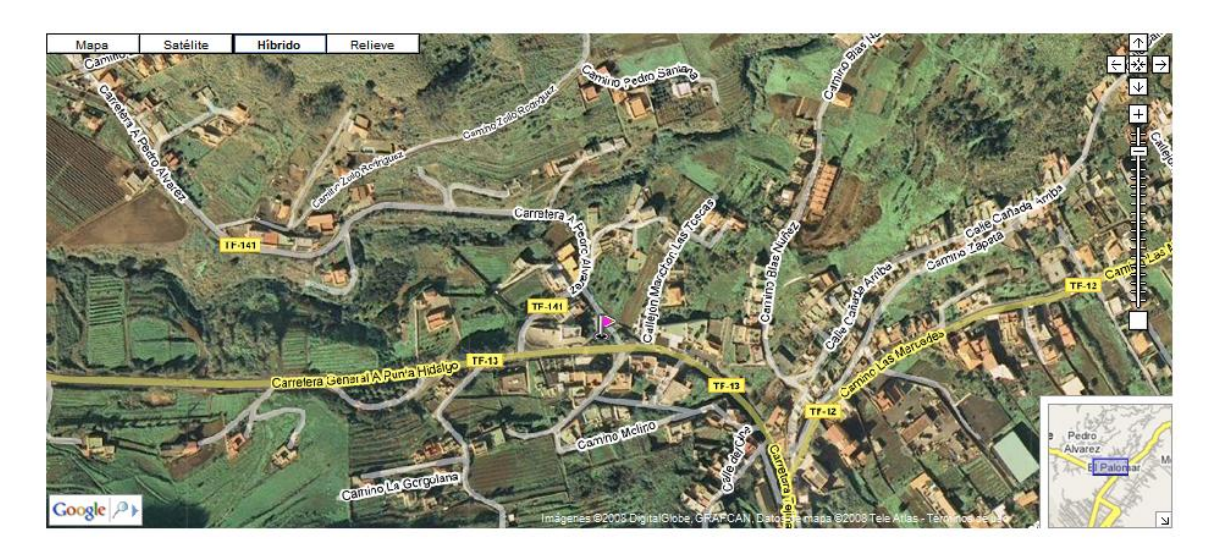

#### LOCALIZACIÓN DE ESTACIONES EN Google Maps

Localización de la estación COB-169

En cada una de las pantallas indicadas anteriormente se permite arrastrar y hacer zoom en el mapa tanto con el ratón como con los controles de movimiento de la parte superior derecha de la pantalla. Además se permite variar el tipo de mapa a mostrar:

• Mapa. Muestra el callejero.

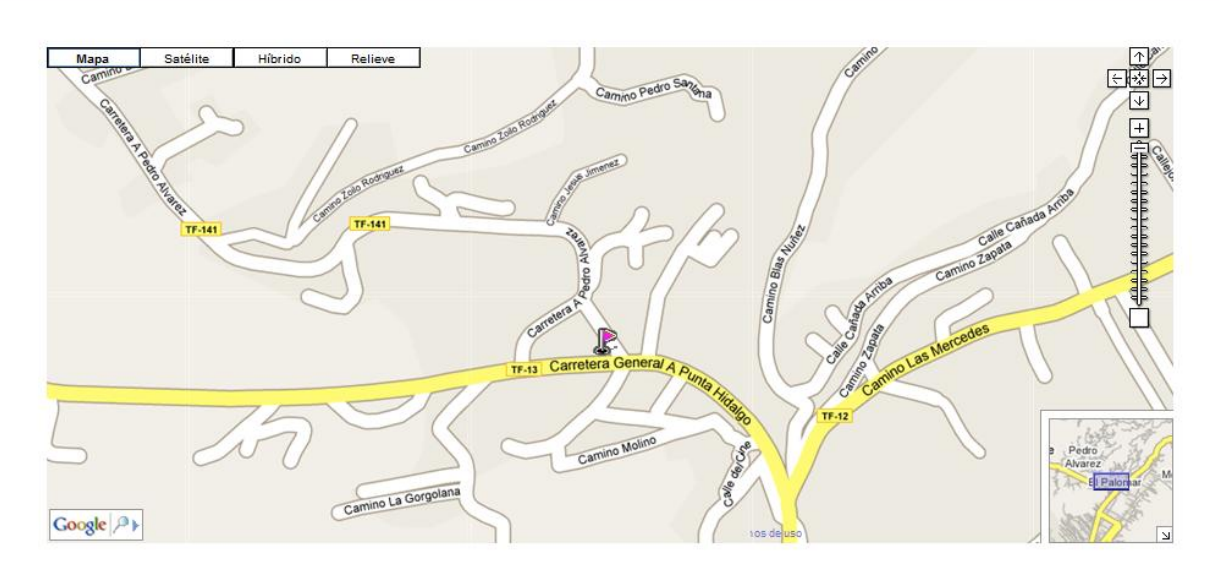

# LOCALIZACIÓN DE ESTACIONES EN Google Maps

Localización de la estación COB-169 con formato Mapa

• Satélite. Muestra imágenes por satélite.

# LOCALIZACIÓN DE ESTACIONES EN Google Maps

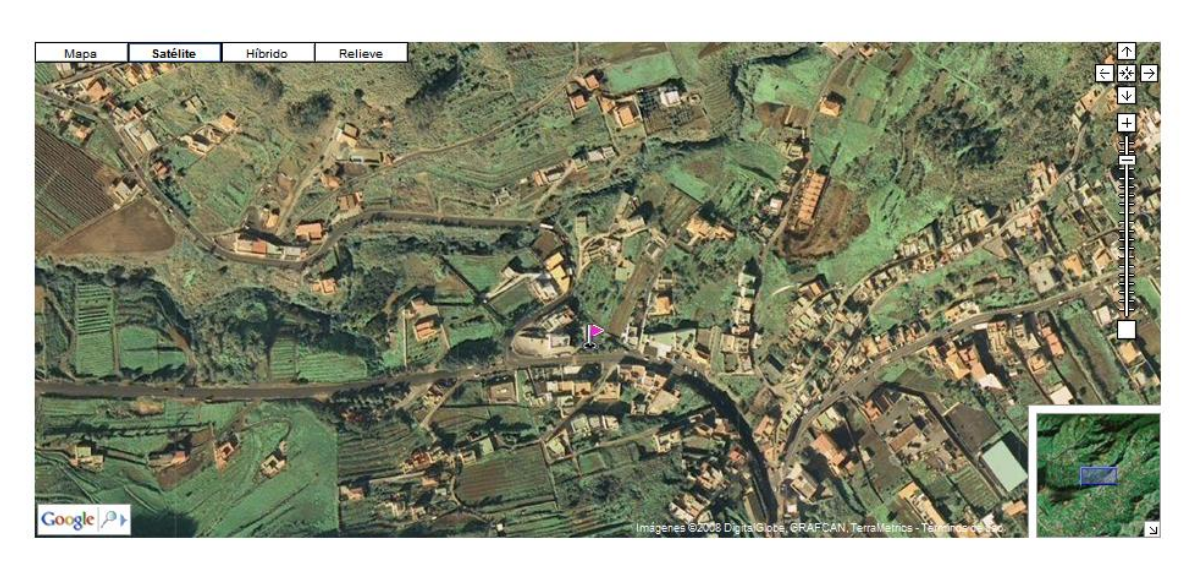

Localización de la estación COB-169 con formato Satélite

• Híbrido. Muestra imágenes junto con los nombres de las calles. Este es el modo en el que se ven todos los mapas del portal por defecto.

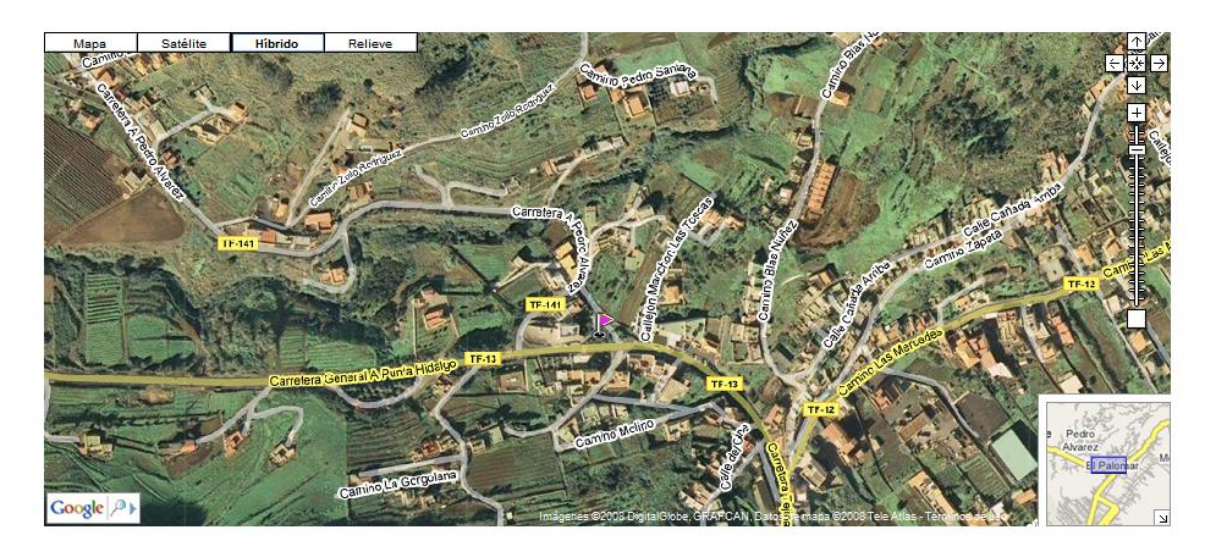

# LOCALIZACIÓN DE ESTACIONES EN Google Maps

Localización de la estación COB-169 con formato Híbrido

• Relieve. Muestra el callejero con relieve.

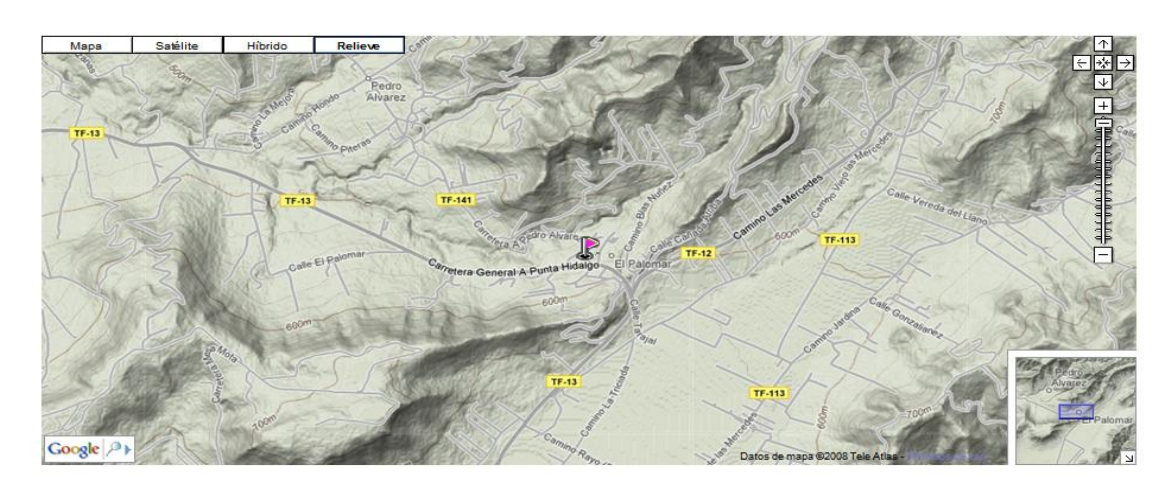

#### LOCALIZACIÓN DE ESTACIONES EN Google Maps

Localización de la estación COB-169 con formato Relieve

Además de todo esto, en la parte inferior izquierda se ha implementado un control que permite buscar una localización conocida. Únicamente es necesario pinchar sobre la lupa del control para que se despliegue un campo de texto donde insertar la localización a buscar:

| Google A Google Buscar 4,9 Soogle Tegueste Buscar 4,9 |
|-------------------------------------------------------|
|-------------------------------------------------------|

Además, en la parte inferior derecha de cada mapa hay una pequeña ventana que permite contextualizar el mapa.

Cuando en cualquier mapa se selecciona el marcador de alguna estación, entonces se despliega una pequeña ventana con información básica acerca de esa estación, como identificador de la estación, tipo, localización y un enlace a un PDF con información más detallada.

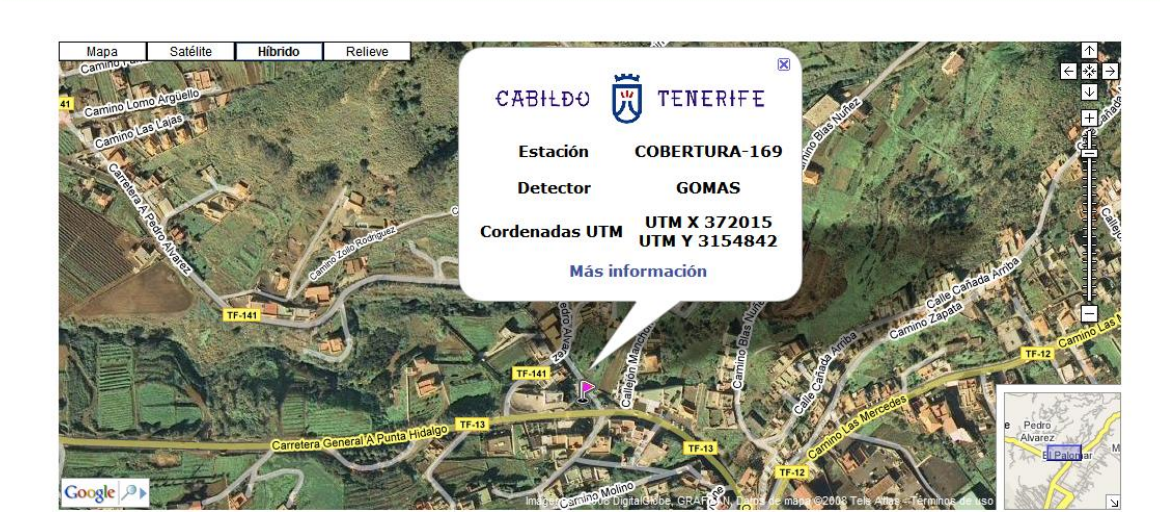

#### LOCALIZACIÓN DE ESTACIONES EN Google Maps

Información mostrada al seleccionar el marcador asociado a una estación

# 6 Obtener distancias

La obtención de distancias es una funcionalidad que permite establecer dos puntos (origen y destino) para poder averiguar una ruta entre esos dos puntos, mostrando además, la distancia existente y una estimación del tiempo necesario en recorrerla (desplazándonos con un automóvil). Cuando el usuario selecciona el enlace *"Obtener distancias"* del menú lateral podrá ver la siguiente pantalla.

#### **OBTENER DISTANCIAS**

Especifique los puntos origen y destino para los que hallar la distancia

Simplemente pinche sobre el mapa y automáticamente se seleccionarán los puntos. Si lo desea, puede utilizar el botón "Localizar" para poder ubicarse de manera más rápida sobre la zona alrededor de una carretera que le interese.

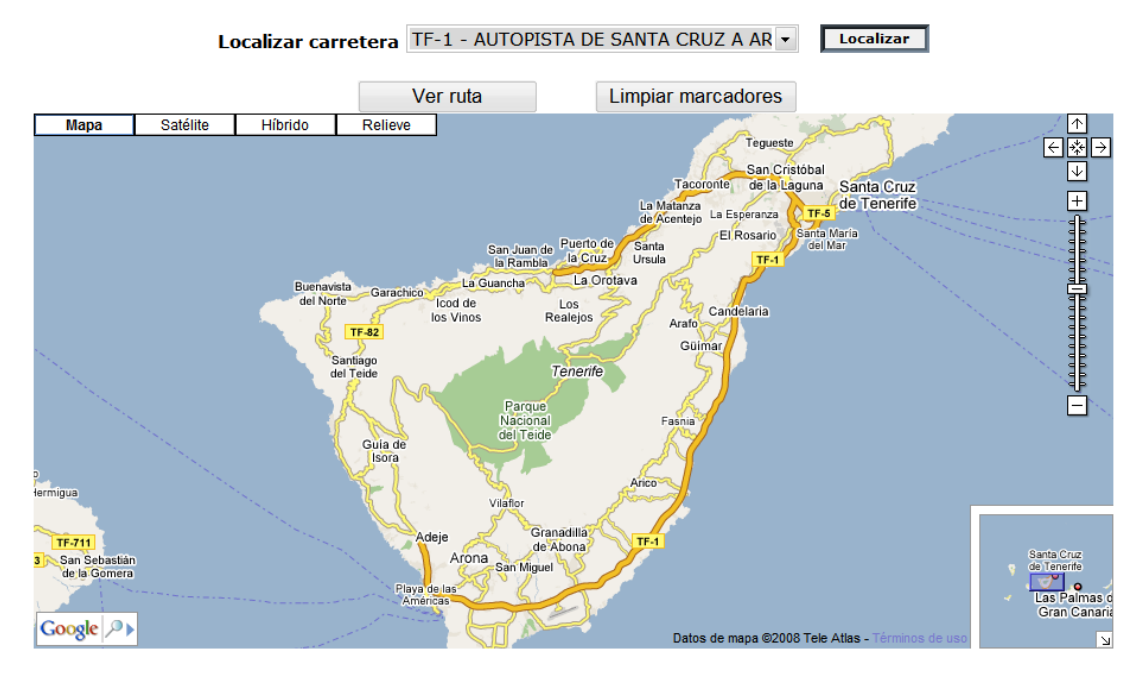

Pantalla de obtención de distancias

Antes de seleccionar los puntos origen y destino el usuario puede necesitar situarse sobre la región en la que se encuentran esos puntos. Para ello se puede emplear el buscador de localizaciones situado en la parte inferior izquierda (Ver 5 Localización de estaciones) o emplear el botón de "Localizar carretera".

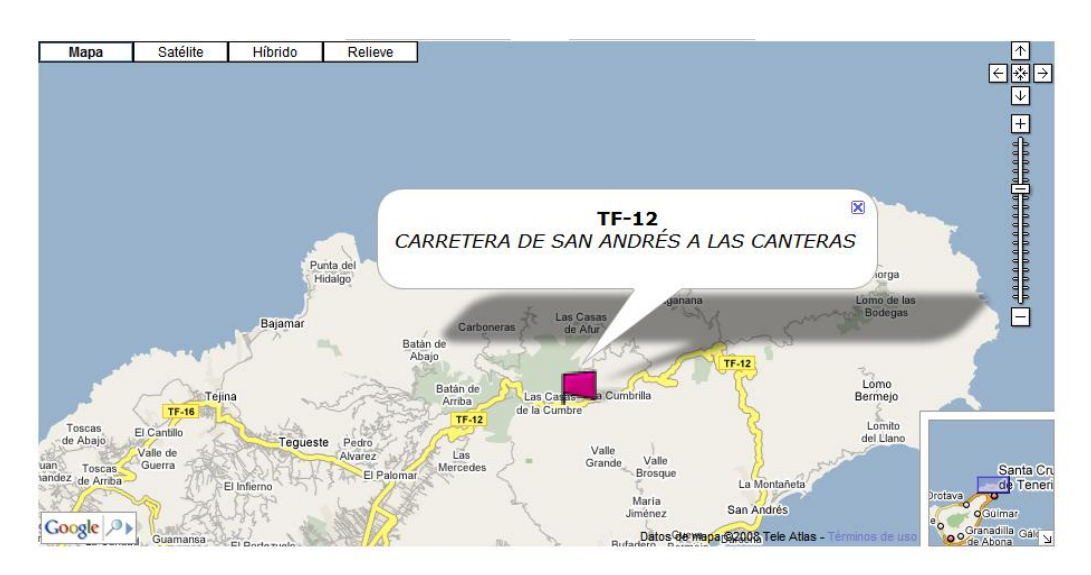

Localizar carretera TF-12

Si se desea moverse por el mapa, **únicamente** debe hacerse empleando la barra de navegación de la parte superior derecha del mapa o utilizando el botón del ratón para hacer zoom. Esto es así, ya que el sistema considera que cuando se pincha sobre el mapa se están especificando los puntos de origen y destino.

Cada vez que se seleccione el punto origen o destino, aparecerá un marcador en el mapa especificándolo. Mostrará un marcador con la letra A para el punto de origen y uno con la letra B para el punto de destino. Para cada uno de estos puntos se mostrará información suplementaria a parte de las coordenadas.

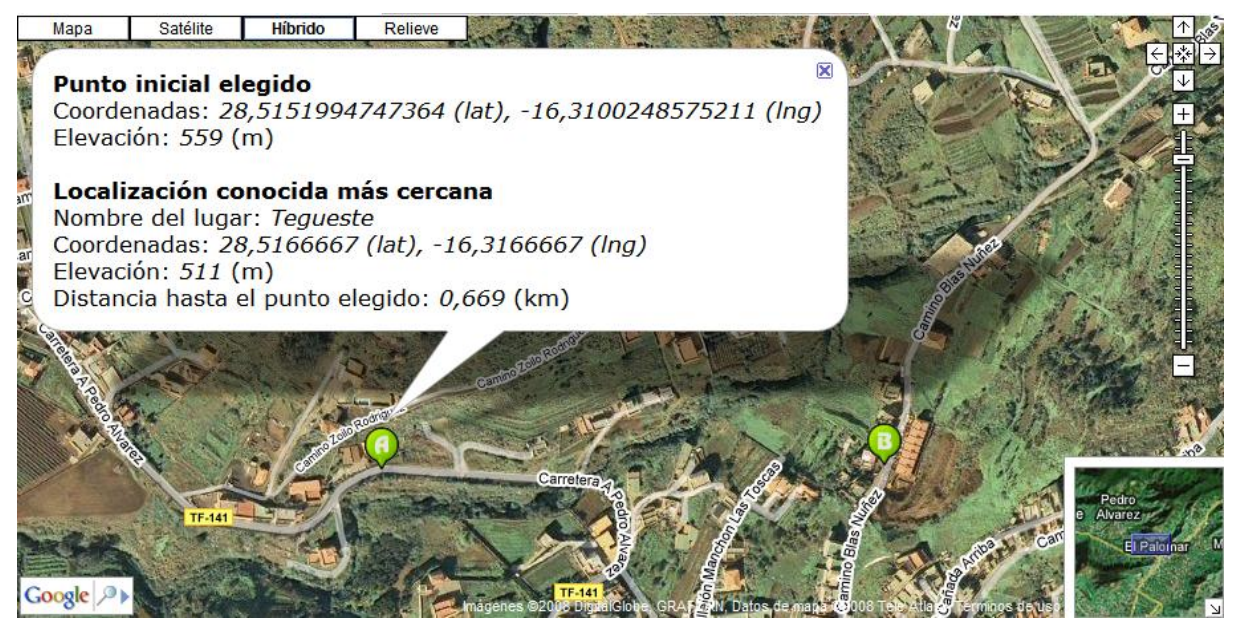

Información de un punto elegido como inicio de la ruta

Una vez que estén los dos puntos especificados, pulsando el botón "Ver ruta" se mostrará en la parte inferior del mapa la ruta establecida desde el punto especificado como origen hasta el punto indicado como final. Además se detalla la distancia y una estimación del tiempo necesario en recorrerla.

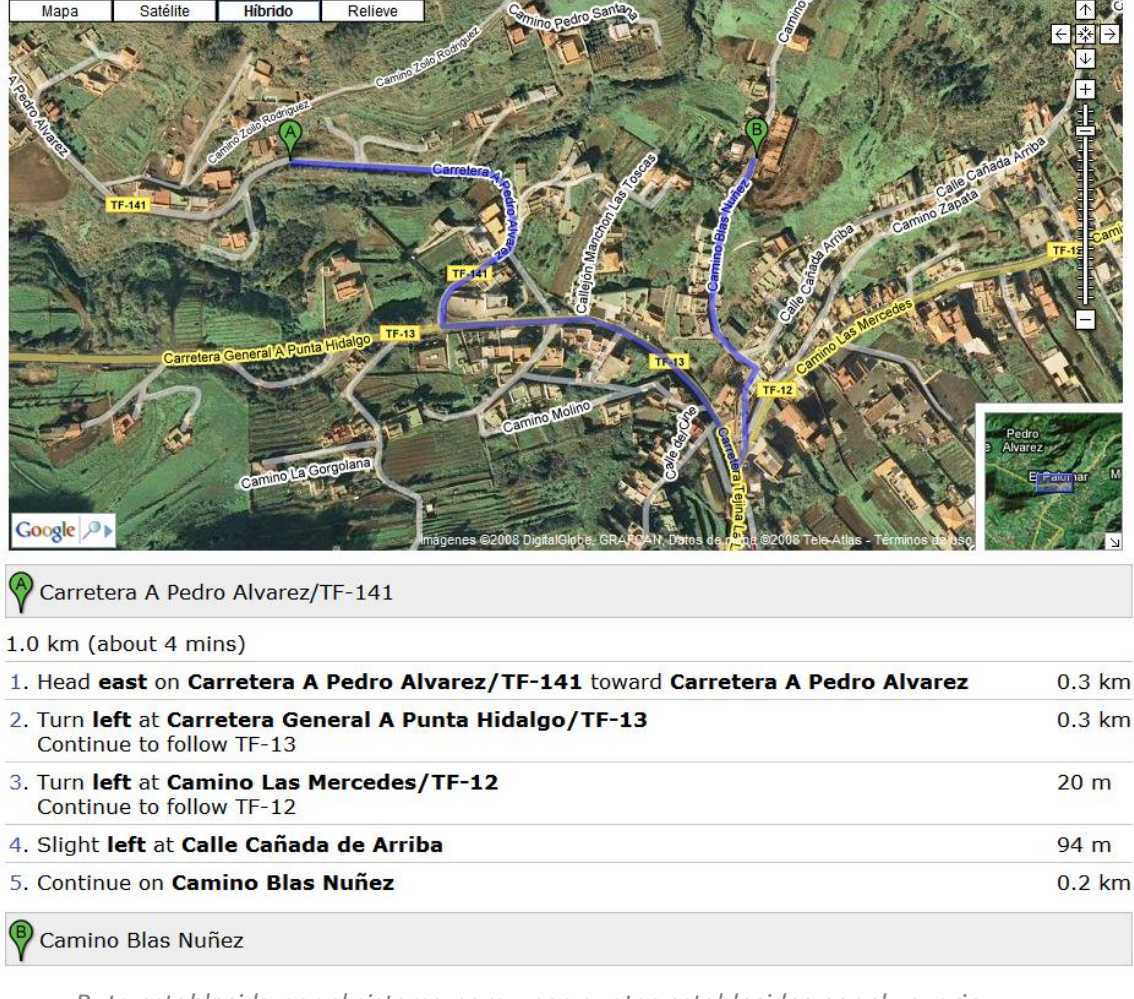

Ruta establecida por el sistema para unos puntos establecidos por el usuario

Si el usuario desea obtener otra ruta a la que actualmente tenga seleccionada, entonces debe pinchar el botón "*Limpiar marcadores*" para empezar de nuevo todo el proceso con un mapa en blanco.

# 7 Generación de informes

La generación de informes es una funcionalidad que es común para todos los usuarios. Es la funcionalidad más importante que la aplicación Web tiene, debido a que trabaja con todo el volumen de información almacenada en la base de datos para la obtención final de una serie de informes estadísticos.

Esta funcionalidad da la posibilidad al usuario de que en cualquier momento pueda disponer de la información referente a un estudio determinado. Estos datos son recogidos por la aplicación en forma de informes que se generan en formato PDF para su posterior almacenamiento o impresión. Además, si el usuario tiene el rol administrador, se le da la opción de exportar esos informes en formato PDF, Word, Excel o Crystal Reports. Cuando el usuario pulsa sobre *"Generación de Informes"*, lo primero que se encuentra es una pantalla en la permite seleccionar un año y un tipo de estudio determinado. La interfaz que aparecería sería como lo que se muestra a continuación:

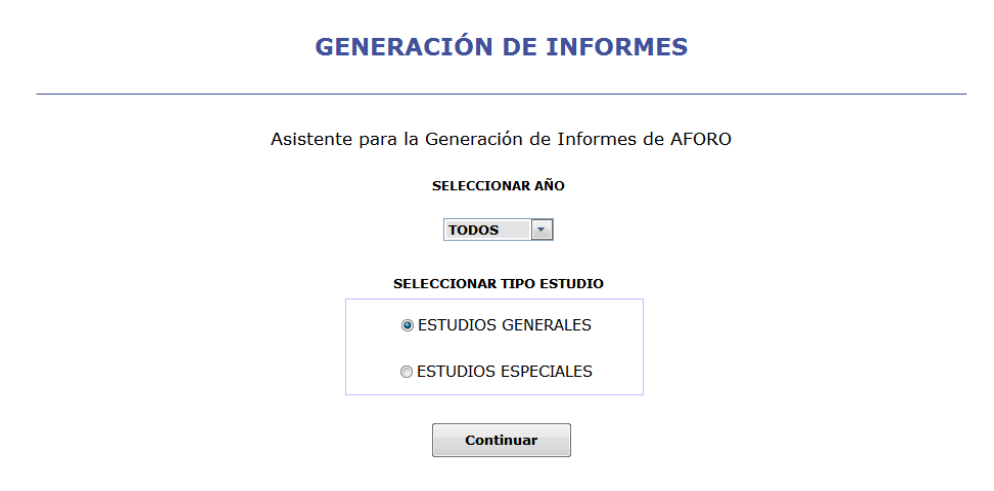

Pantalla inicial de Generación de Informes

Una vez que el usuario haya realizado su elección de los primeros parámetros, tanto del año como del tipo de estudio, se pasará a la siguiente pantalla en la generación de informes, pulsando sobre el botón *"Continuar"*.

Las interfaces de pantalla cambian significativamente si se escoge un estudio especial o un estudio general, aunque cuando se llega a la pantalla previa a la generación del informe, la pantalla final de selección de parámetros es totalmente igual para todos los informes que se vayan a generar, salvo que dependiendo del tipo de estudio o del tipo de estación seleccionada, variará los tipos de informes que se muestren para seleccionar.

A continuación se pasará a desglosar el procedimiento que se tiene que seguir para generar un informe de un estudio especial y un informe de un estudio general.

#### 7.1 Seleccionar Estudio General

Si en la pantalla anterior se selecciona como informe a generar "Estudio General", habrá un proceso de selección de parámetros que se irá realizando paso a paso, y que se describirá en la siguiente sección.

En primer lugar, el asistente da la posibilidad de buscar o bien por estación o bien por carretera.

#### ASISTENTE DE GENERACIÓN DE INFORMES

| Sel | eccione el tipo de consulta que desee real         | izar |
|-----|----------------------------------------------------|------|
|     | © CONSULTAR POR ESTACIÓN © CONSULTAR POR CARRETERA |      |
|     | Regresar Continuar                                 |      |

Pantalla de selección de consulta a realizar

Tanto si se elige una búsqueda por carretera como una búsqueda por estación, las interfaces que irán apareciendo a medida que se vaya avanzando en el proceso de generación de informes tendrán la misma estructura. En la figura que se muestra a continuación se puede ver la estructura que seguirán las siguientes pantallas que se irá encontrando el usuario.

#### ASISTENTE DE GENERACIÓN DE INFORMES

| Asistente para la Generacion de Informes por Estación  |
|--------------------------------------------------------|
| PARÁMETROS SELECCIONADOS<br>AÑO DEL ESTUDIO TODOS      |
| BÚSQUEDA DE ESTACIÓN                                   |
| NÚMERO DE LA ESTACIÓN Buscar Estación                  |
| LISTADO DE ESTACIONES AFORADAS                         |
| TIPO ESTACIÓN TODAS    PER-1 TF-1 Km 1,47 REFINERIA    |
| Regresar         Ver mapa estaciones         Continuar |

Pantalla de generación de informe a partir de una estación

En esta pantalla se pueden distinguir claramente tres áreas:

 Bloque de Parámetros Seleccionados. Este bloque va informando al usuario en cada paso que realiza, lo que ha ido seleccionando previamente. Aparecerá en cada una de las pantallas a las que vaya accediendo el usuario.

|                 |       | PARÁMETROS SELECCIONADOS |
|-----------------|-------|--------------------------|
| AÑO DEL ESTUDIO | TODOS |                          |
|                 |       |                          |

 Bloque de Búsqueda. Este bloque está destinado para hacer una búsqueda más rápida de una estación o de una carretera de la cual se quiere generar el informe. De esta forma, se facilita al usuario que conociendo la carretera o la estación, evite estar desplegando la lista de estaciones o la lista de carreteras que se muestra en el último bloque.

| BÚS                    | QUEDA DE ESTACIÓN  |                  |
|------------------------|--------------------|------------------|
| NÚMERO DE LA ESTACIÓN  |                    | Buscar Estación  |
|                        |                    |                  |
| BÚSO                   | QUEDA DE CARRETERA |                  |
| NOMBRE DE LA CARRETERA |                    | Buscar Carretera |

Bloques de búsqueda de estación/carretera

Si el usuario introduce un identificador de estación erróneo o inexistente o si introduce un nombre de carretera que no se haya en la base de datos, el sistema de información mostrará un mensaje informando al usuario del error cometido.

 Bloque de Listado de estaciones/carreteras. En este último bloque, se le muestra al usuario, tanto todas las carreteras como todas las estaciones que tienen algún estudio asociado a ellos.

| TIPO ESTACIÓN TODAS TIPO ESTACIÓN TODAS TIPO ESTACIÓN TIPO ESTACIÓN |
|----------------------------------------------------------------------------------------------------|
|                                                                                                    |
| LISTADO DE CARRETERAS                                                                                                    |
| TF-1 - AUTOPISTA DE SANTA CRUZ A ARMEÑIME                                                                                                    |

Bloques de selección de estación/carretera

A lo largo del proceso de selección de parámetros, en todas las pantallas que vayan apareciendo, si el usuario, por cualquier motivo, se ha equivocado en la selección de algún parámetro en alguna de las pantallas del asistente de generación de informes, mediante el botón *"Regresar"*, el usuario puede ir a la pantalla anterior a la que se encuentra actualmente, dándole la posibilidad de poder seleccionar otros parámetros distintos. Pulsando sobre el botón *"Continuar"*, el usuario avanzará a la siguiente pantalla en el asistente de generación de informes.

Además, haciendo uso del botón "*Ver mapa de estaciones*", el usuario podrá ver un mapa de la isla de Tenerife mostrando la localización de todas las estaciones incluidas en la BBDD GESAFO (5 Localización de estaciones).

# 7.2 Seleccionar Estudio Especial

En caso de que en la pantalla de selección de tipo de estudio se seleccione "Estudio Especial", se muestran unas pantallas intermedias, antes de llegar a la pantalla final de generación de informes. El proceso a seguir se detalla a continuación.

La primera pantalla muestra los estudios especiales que se han encontrado en el sistema que cumplan el parámetro del año seleccionado.

| Asistente para la Generación de Informes de Estudios Especiales |  |
|-----------------------------------------------------------------|--|
| PARÁMETROS SELECCIONADOS                                        |  |
| ANO SELECCIONADO TODOS                                          |  |
| Lista de Estudios Especiales                                    |  |
| AÑAZA PRUEBA - 2007 -                                           |  |
| Regresar Continuar                                              |  |

Pantalla de selección de Estudio Especial

Una vez seleccionado el estudio especial, al continuar con el proceso de generación, se llegará a una pantalla como se muestra a continuación.

AÑO 2005 ESTACIÓN PADRE ANCHIETA

DESCRIPCIÓN Desde el 17 al 23 de noviembre

#### ESTACIONES DEDICADAS AL ESTUDIO ESPECIAL

| ESTACION | F.INICIO   | F.FINAL    | FORMATO |                 |
|----------|------------|------------|---------|-----------------|
| 1        | 17/11/2005 | 24/11/2005 | CONTEO  | Generar Informe |
| 6        | 17/11/2005 | 24/11/2005 | CONTEO  | Generar Informe |
| 13       | 17/11/2005 | 24/11/2005 | CONTEO  | Generar Informe |
| 15       | 18/11/2005 | 25/11/2005 | CONTEO  | Generar Informe |
| 16       | 18/11/2005 | 25/11/2005 | CONTEO  | Generar Informe |
| 17       | 18/11/2005 | 25/11/2005 | CONTEO  | Generar Informe |
| 37       | 18/11/2005 | 25/11/2005 | CONTEO  | Generar Informe |

#### ESTACIONES RELACIONADAS CON EL ESTUDIO ESPECIAL

| ESTACION | F.INICIO   | F.FINAL    | FORMATO  |                 |
|----------|------------|------------|----------|-----------------|
| 175      | 02/03/2005 | 08/03/2005 | LONGITUD | Generar Informe |

ESTACIONES PERMANENTES RELACIONADAS CON EL ESTUDIO ESPECIAL

| ESTACION | F.INICIO                        | F.FINAL                         |                 |
|----------|---------------------------------|---------------------------------|-----------------|
| 27       | martes, 01 de noviembre de 2005 | martes, 08 de noviembre de 2005 | Generar Informe |
|          |                                 |                                 |                 |
|          | Ver Mapa Generar Resumen        | Resumen con hora específica     |                 |

Pantalla de estaciones dedicadas a un Estudio Especial

Esta pantalla está dividida en los siguientes bloques:

- Un bloque que contiene la información más importante del estudio especial que se ha seleccionado (año, nombre y descripción).
- Tres listas con todos los estudios asociados al estudio especial en cuestión. Cada una de la lista muestra una información de la cabecera de cada uno de los estudios a los que hace referencia:
  - Estaciones dedicadas al estudio especial.
  - Estaciones relacionadas con el estudio especial.
  - Estaciones permanentes relacionadas con el estudio especial.

No todos los estudios especiales mostrarán estas tres listas de estudios relacionados. Como mínimo deberá de aparecer la lista de estaciones dedicadas al estudio especial. Las otras dos listas dependen de cómo el usuario responsable haya asociado otras estaciones y/o otras estaciones permanentes para tener información adicional del estudio especial.

Si al seleccionar el estudio especial, no aparece ninguna lista, es debido a que se han borrado los datos asociados a dicho estudio especial, quedando únicamente en el sistema la cabecera de información del estudio especial.

En cada una de las listas, por cada fila, aparece un enlace *"Generar Informe"* asociado. Si el usuario pulsa sobre él, le llevará a la pantalla final de generación de informes, que se comentará en el siguiente apartado.

Existen tres botones en la parte inferior de la pantalla que realizan las siguientes acciones:

- Ver mapa. Si el estudio especial seleccionado contiene un mapa que hace referencia a la situación geográfica donde se realizó dicho estudio, el botón estará habilitado, y por lo tanto el usuario podrá ver la imagen asociada a dicho estudio.
- Generar resumen. Generar informe que contiene un listado de todas las estaciones que están incluidas dentro de ese estudio. Además, posee una columna donde se muestra la hora y día del factor de hora punta (FHP) para un estudio perteneciente al estudio especial, a lo largo de la semana que recogió datos.

| <b>I</b>                | Serv         | icio Téo              | C<br>cnico de<br>l | Cabildo<br>e Conse<br>Unidad | Insular<br>ervació<br>Técnica | de Ten<br>n y Exp<br>a de Afo | erife<br>lotació<br>pros | n de Car | reteras              |                           |                                               |
|-------------------------|--------------|-----------------------|--------------------|------------------------------|-------------------------------|-------------------------------|--------------------------|----------|----------------------|---------------------------|-----------------------------------------------|
| Descripción<br>Periodo: | : Pad<br>Mié | re Anchie<br>02/03/20 | ta<br>05 (lab)     | 2005<br>a Vie 2              | (E. Espec<br>5/11/2008        | cial)<br>5 (lab)              |                          |          |                      | Resumen Es<br>Generado 26 | tudio Especial<br>(semanal)<br>/04/2008 21:28 |
| Estación                | Caracte      | r L                   | м                  | x                            | J                             | v                             | S                        | D        | IMD semanal veh./día | Total semanal vehículos   | FHP semanal máximo                            |
| 1                       | Per          | 7.415                 | 7.767              | 7.760                        | 7.823                         | 8.401                         | 6.846                    | 4.687    | 7.242                | 50.699                    | 630 23/11/2005 16:00                          |
| 6                       | Esp          | 1.672                 | 1.709              | 1.790                        | 1.803                         | 1.758                         | 1.711                    | 1.408    | 1.693                | 11.851                    | 146 22/11/2005 18:00                          |
| 13                      | Esp          | 5.386                 | 5.552              | 5.545                        | 5.558                         | 5.558                         | 4.169                    | 3.174    | 4.991                | 34.942                    | 479 17/11/2005 20:00                          |
| 15                      | Esp          | 2.028                 | 1.973              | 2.155                        | 2.458                         | 1.765                         | 919                      | 663      | 1.708                | 11.961                    | 322 24/11/2005 9:00                           |
| 16                      | Esp          | 648                   | 650                | 747                          | 751                           | 867                           | 1.065                    | 762      | 784                  | 5.490                     | 111 20/11/2005 0:00                           |
| 17                      | Esp          | 2.383                 | 2.320              | 2.299                        | 2.194                         | 2.696                         | 2.421                    | 2.216    | 2.361                | 16.529                    | 218 18/11/2005 14:00                          |
| 37                      | Esp          | 14.304                | 13.933             | 14.964                       | 14.886                        | 13.993                        | 6.610                    | 3.504    | 11.742               | 82.194                    | 2.600 21/11/2005 9:00                         |
| 175                     | Cob          | 12.128                | 12.380             | 11.114                       | 11.974                        | 12.639                        | 12.824                   | 13.916   | 12.425               | 86.975                    | 1.372 06/03/2005 19:00                        |
| 27                      | Per          | 41.192                | 33.470             | 45.380                       | 46.317                        | 47.746                        | 38.926                   | 34.876   | 41.129               | 287.907                   | 3.723 02/11/2005 19:00                        |

Informe generado con campo adicional mostrando FHP semanal máximo

 Resumen con hora específica. Genera un resumen con una columna adicional mostrando los datos de un día y una hora específica, pudiendo especificar el usuario un día de la semana (de lunes a domingo) y una hora del día sobre la que mostrar la intensidad del tráfico en ese instante. Este dato suministrado por el usuario se utiliza para cada uno de los estudios que pertenecen a ese estudio especial.

#### SELECCIÓN PARÁMETROS DEL RESUMEN DEL ESTUDIO ESPECIAL

Especifique el día de la semana y la hora sobre la que desee obtener información extra en el informe

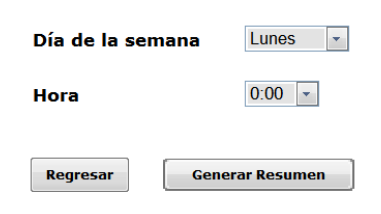

Interfaz de selección de día y hora

| Ö          | Se    | ervicio Té   | C<br>cnico d<br>I | Cabildo<br>e Conse<br>Unidad | Insular<br>ervació<br>Técnica | de Ten<br>n y Exp<br>a de Afo | erife<br>lotació<br>pros | n de Car | reteras              |                         |                                            |
|------------|-------|--------------|-------------------|------------------------------|-------------------------------|-------------------------------|--------------------------|----------|----------------------|-------------------------|--------------------------------------------|
| Descripció | n: P  | adre Anchie  | eta               | 2005                         | (E. Espec                     | cial)                         |                          |          |                      | Resumen E               | studio Especial                            |
| Periodo:   | N     | 1ié 02/03/20 | 05 (lab)          | a Vie 2                      | 5/11/2008                     | 5 (lab)                       |                          |          |                      |                         | (semanal)                                  |
|            |       |              |                   |                              |                               |                               |                          |          |                      | Generado 2              | 6/04/2008 16:08                            |
| Estación   | Carao | ter L        | м                 | x                            | J                             | v                             | s                        | D        | IMD semanal veh./día | Total semanal vehículos | Frecuencia de tráfico<br>(veh.   día/hora) |
| 1          | Per   | 7.415        | 7.767             | 7.760                        | 7.823                         | 8.401                         | 6.846                    | 4.687    | 7.242                | 50.699                  | 516 21/11/2005 8:0                         |
| 6          | Esp   | 1.672        | 1.709             | 1.790                        | 1.803                         | 1.758                         | 1.711                    | 1.408    | 1.693                | 11.851                  | 112 21/11/2005 8:0                         |
| 13         | Esp   | 5.386        | 5.552             | 5.545                        | 5.558                         | 5.558                         | 4.169                    | 3.174    | 4.991                | 34.942                  | 470 21/11/2005 8:0                         |
| 15         | Esp   | 2.028        | 1.973             | 2.155                        | 2.458                         | 1.765                         | 919                      | 663      | 1.708                | 11.961                  | 273 21/11/2005 8:0                         |
| 16         | Esp   | 648          | 650               | 747                          | 751                           | 867                           | 1.065                    | 762      | 784                  | 5.490                   | 25 21/11/2005 8:0                          |
| 17         | Esp   | 2.383        | 2.320             | 2.299                        | 2.194                         | 2.696                         | 2.421                    | 2.216    | 2.361                | 16.529                  | 127 21/11/2005 8:0                         |
| 37         | Esp   | 14.304       | 13.933            | 14.964                       | 14.886                        | 13.993                        | 6.610                    | 3.504    | 11.742               | 82.194                  | 2.600 21/11/2005 8:0                       |
| 175        | Cob   | 12.128       | 12.380            | 11.114                       | 11.974                        | 12.639                        | 12.824                   | 13.916   | 12.425               | 86.975                  | 751 07/03/2005 8:0                         |
| 27         | Per   | 41.192       | 33.470            | 45.380                       | 46.317                        | 47.746                        | 38.926                   | 34.876   | 41.129               | 287.907                 | 2.249 07/11/2005 8:0                       |
|            |       |              |                   |                              |                               |                               |                          |          |                      |                         |                                            |

Informe generado con campo adicional para un día de la semana y una hora concreta

# 7.3 Generación del informe final

Cuando el usuario haya seleccionado de manera correcta todos los datos los datos que se le pedía en las anteriores pantallas, ya sea parámetros de un estudio general o parámetros de un estudio especial, finalmente accederá, si todo ha ido correctamente, a la pantalla final del asistente de generación de informes, en donde el usuario deberá de elegir los últimos parámetros y por ultimo lanzar el informe para su visualización.

Cuando se llega al final de la generación de informes, la interfaz seguirá siendo parecida a las que se han visto, pero con unos cambios significativos. En esta última pantalla, es donde finalmente se selecciona el tipo de informe que el usuario quiere lanzar, y todo ello dependiendo del tipo de estación seleccionada (permanente o móvil) y del tipo de estudio (estudio especial o general).

Un ejemplo de esta pantalla es la que se muestra en la siguiente figura:

| F                                    | Resumen de lo                 | os parámetros      | seleccionados                 |                         |
|--------------------------------------|-------------------------------|--------------------|-------------------------------|-------------------------|
| ESTACIÓN PRI-181 TF-16 Km 9,06 VALLE | GUERRA                        |                    | FORMATO VELO                  | CIDAD                   |
| F. INICIO MARTES, 13 DE DICIEMBRE    | DE 2005                       |                    | F. FINAL LUNES,               | 19 DE DICIEMBRE DE 2005 |
| Regresa                              | SELECCIO<br>INFORME<br>DIARIO | INFORME<br>SEMANAL | INFORME<br>O GRAFICO<br>HORAS | Informe                 |

#### **ASISTENTE DE GENERACIÓN DE INFORMES**

Pantalla de resumen de parámetros de una estación primaria

El aspecto de la pantalla, como se ve en la figura anterior, consta de dos partes:

- Un bloque donde se refleja la información final del estudio que se quiere sacar por informe. Este bloque también varía en función del tipo de estudio seleccionado.
- Un bloque de selección de informes. Este bloque de selección de informes cambia dependiendo del tipo de estación.

Si la estación es de carácter móvil o itinerante, la selección de informes tiene el siguiente aspecto:

| SEL              | ECCIONAR TIPO DE INFO | RME             |
|------------------|-----------------------|-----------------|
| © INFORME DIARIO | INFORME SEMANAL       | © GRAFICO HORAS |
|                  |                       |                 |

Selección de tipo de informe para estaciones móviles

En cambio, si la estación es de carácter permanente, la selección de informes tiene este otro aspecto:

#### SELECCIONAR TIPO DE INFORME

| © INF.<br>DIARIO | © INF.<br>SEMANAL | © INF.<br>MENSUAL | © GRAF.<br>MENSUAL | ○ HORAS<br>ANUAL | © INF.<br>ANUAL | © 200<br>HORAS MAX<br>INTENSIDAD | © RESUMEN<br>SEMANAL<br>AÑO |
|------------------|-------------------|-------------------|--------------------|------------------|-----------------|----------------------------------|-----------------------------|
|------------------|-------------------|-------------------|--------------------|------------------|-----------------|----------------------------------|-----------------------------|

Selección de tipo de informe para estaciones permanentes

El último paso para tener completado el asistente de generación de informes, y poder proceder al lanzamiento del informe, es la selección de los parámetros de fecha y tipo de carril. Dependiendo del tipo de informe seleccionado, se activarán la lista desplegable de selección de fechas y de tipo de carril según convenga. La mayoría de los informes que la aplicación puede generar necesita de estos dos últimos parámetros para elaborar el informe final, aunque puede que haya alguno que sólo necesite uno de éstos parámetros para ser generado.

A continuación se muestran una serie de pantallas con diferentes situaciones de la aplicación antes de pulsar sobre el botón de *"Generar Informe"* para que realice el lanzamiento del informe.

• Generación de informe semanal para una estación permanente

|                    |                    |                  | Resume           | n de los par       | ámetros se       | leccionad       | los                              |                             |
|--------------------|--------------------|------------------|------------------|--------------------|------------------|-----------------|----------------------------------|-----------------------------|
| ESTACIO<br>AÑO TOD | ÓN PER-1 TH<br>DOS | 7-1 Km 1,47 REFI | VERIA            |                    |                  |                 |                                  |                             |
|                    |                    |                  | SELE             | CCIONAR            | TIPO DE I        | NFORM           | E                                |                             |
|                    | O INF.<br>DIARIO   | ⊙INF.<br>SEMANAL | ○INF.<br>MENSUAL | O GRAF.<br>MENSUAL | ○ HORAS<br>ANUAL | ○ INF.<br>ANUAL | © 200<br>HORAS MAX<br>INTENSIDAD | ○ RESUMEN<br>SEMANAL<br>AÑO |
|                    |                    |                  |                  | SELECCI            | ONAR FEC         | HA              |                                  |                             |
|                    |                    |                  | м                | IES                | DIA              | AÑ              | D                                |                             |
|                    |                    |                  | ENERO            |                    | 1 🔻              | 2008            |                                  |                             |
|                    |                    | SEMANA DEL N     | MARTES, 01 DE    | ENERO DE 200       | 08 (FES) A LUN   | ES, 07 DE E     | ENERO DE 2008 (FI                | ES)                         |
|                    |                    | SELE             | CCIONAR CA       | RRIL/ES            | REFINERIA        |                 | -                                |                             |
|                    |                    | Regre            | esar             | Ver                | Мара             | G               | Senerar Informe                  |                             |

#### ASISTENTE DE GENERACIÓN DE INFORMES

• Generación de informe diario para una estación de cobertura

|                  | Resumen de                 | e los p | parámetros seleccionados               |
|------------------|----------------------------|---------|----------------------------------------|
| ESTACIÓN COB-143 | 3 TF-12 Km 1,44 SAN ANDRES |         | FORMATO CONTEO                         |
| F.INICIO MARTES, | 12 DE DICIEMBRE DE 2006    |         | F.FINAL LUNES, 18 DE DICIEMBRE DE 2006 |
|                  | SELECO                     | CIONA   | AR TIPO DE INFORME                     |
|                  | ⊙ INFORME DIARIO           | OINF    | ORME SEMANAL O GRAFICO HORAS           |
|                  | SELECCIONAR FECHA/S        |         | martes, 12 de diciembre de 2006 🔹      |
|                  | SELECCIONAR CARRIL/ES      | ;       | Suma Total de la Vía 🔹                 |
|                  | Regresar                   | Ver     | r estación Generar Informe             |

#### ASISTENTE DE GENERACIÓN DE INFORMES

• Generación de informe semanal para una estación de cobertura

#### ASISTENTE DE GENERACIÓN DE INFORMES

|                  | Resumen de los parámetros seleccionados                          |
|------------------|------------------------------------------------------------------|
| ESTACIÓN COB-14  | 13 TF-12 Km 1,44 \$AN ANDRES FORMATO CONTEO                      |
| F.INICIO MARTES, | , 12 DE DICIEMBRE DE 2006 F.FINAL LUNES, 18 DE DICIEMBRE DE 2006 |
|                  | SELECCIONAR TIPO DE INFORME                                      |
|                  | © INFORME DIARIO                                                 |
|                  | SELECCIONAR CARRIL/ES Suma Total de la Vía                       |
|                  | Regresar Ver estación Generar Informe                            |

• Generación de informe semanal para una estación de permanente asociada a un estudio especial.

|          | Resumen de los parámetros seleccionados                                                 |
|----------|-----------------------------------------------------------------------------------------|
| ESTACIÓN | PER-1 TF-1 Km 1,47 REFINERIA                                                            |
| AÑO      | 2007                                                                                    |
|          | SELECCIONAR TIPO DE INFORME                                                             |
|          | ◎ INFORME DIARIO                                                                        |
|          | SELECCIONAR FECHA miércoles, 07 de febrero de 2007 🔹                                    |
|          | Semana del MIÉRCOLES, 07 DE FEBRERO DE 2007 (LAB) a MARTES, 13 DE FEBRERO DE 2007 (LAB) |
|          | SELECCIONAR CARRILES REFINERIA                                                          |
|          | Regresar Generar Informe                                                                |

#### **ASISTENTE DE GENERACIÓN DE INFORMES**

Como se puede ver en las pantallas mostradas anteriormente, cada informe necesita de los dos parámetros (fecha y carril), otros informes de un solo parámetro y algunos que no requieren de ningún parámetro para su lanzamiento definitivo.

Una vez el usuario tenga seleccionado todos los parámetros que el asistente le ha ido indicando paso a paso, bastará con pulsar sobre el botón de *"Generar Informe"* para que se vea el resultado final, como se muestra a continuación:

| Ø                                                                   | Servici                                                                                | o Técnico (                                                                            | Cabildo In<br>de Conserv<br>Unidad Té                                                  | sular de Te<br>ración y Ex<br>cnica de At                                            | nerife<br>plotación di<br>oros                           | e Carretera                                                                                     | s                                                                                     |                                                                               | ERACIÓN DE INFORMES                              |
|---------------------------------------------------------------------|----------------------------------------------------------------------------------------|----------------------------------------------------------------------------------------|----------------------------------------------------------------------------------------|--------------------------------------------------------------------------------------|----------------------------------------------------------|-------------------------------------------------------------------------------------------------|---------------------------------------------------------------------------------------|-------------------------------------------------------------------------------|--------------------------------------------------|
| Descripció<br>Periodo:<br>Carril/es:                                | n: PER+1<br>Mié 07<br>REFIN                                                            | TF-1 Km<br>(02/2007 (lab)<br>ERIA                                                      | 1,47 REFIN<br>a Mar 13/                                                                | ERIA<br>02/2007 (lab)                                                                |                                                          | Gene                                                                                            | Informe Semanal<br>por D<br>erado 01/04/20                                            | ide Aforos<br>lasy Horas<br>108 12:43                                         | arámetros seleccionados                          |
| Hora                                                                | Mércoles<br>07/02/2007<br>(Laboral)                                                    | Jueves<br>(5/02/2007<br>(Laboral)                                                      | Viernes<br>09/02/2007<br>(Laboral)                                                     | Sabado<br>1002/2007<br>(Mapera)                                                      | Domingo<br>1902/2007<br>(Fastivo)                        | Lunes<br>12/02/2007<br>(Laboral)                                                                | Martes<br>13/02/2007<br>(Laboral)                                                     | Dia<br>Medio<br>(reh.)                                                        | arametros seleccionados                          |
| 100<br>200<br>300<br>400<br>800<br>800<br>700                       | 197<br>106<br>103<br>49<br>78<br>224<br>915                                            | 215<br>129<br>115<br>67<br>98<br>285<br>919                                            | 243<br>138<br>90<br>72<br>113<br>284<br>1.087                                          | 385<br>294<br>269<br>205<br>205<br>224<br>376                                        | 428<br>348<br>250<br>204<br>160<br>200<br>248            | 184<br>92<br>45<br>38<br>75<br>253<br>915                                                       | 204<br>94<br>76<br>65<br>109<br>233<br>899                                            | 285<br>179<br>135<br>97<br>118<br>238<br>762                                  |                                                  |
| 9:00<br>10:00<br>12:00<br>13:00<br>14:00<br>15:00<br>16:00<br>16:00 | 1.942<br>1.849<br>1.439<br>1.323<br>1.390<br>1.825<br>1.879<br>1.845<br>1.703<br>1.703 | 1.986<br>1.810<br>1.988<br>1.374<br>1.341<br>1.814<br>1.732<br>1.818<br>1.700<br>4 765 | 2.008<br>1.540<br>1.479<br>1.425<br>1.480<br>1.722<br>1.884<br>1.775<br>1.597<br>4.597 | 785<br>1.014<br>1.165<br>1.308<br>1.362<br>1.375<br>1.287<br>1.004<br>1.063<br>1.128 | 315<br>543<br>791<br>994<br>1.100<br>903<br>849<br>1.175 | 1,891<br>1,898<br>1,445<br>1,445<br>1,445<br>1,745<br>1,745<br>1,740<br>1,881<br>1,885<br>1,885 | 1709<br>1.523<br>1.547<br>1.565<br>1.422<br>1.647<br>1.728<br>1.528<br>1.528<br>1.528 | 1,942<br>1,994<br>1,987<br>1,995<br>1,995<br>1,995<br>1,995<br>1,995<br>1,495 | R TIPO DE INFORME                                |
| 19:00<br>20:00<br>21:00<br>22:00<br>23:00<br>24:00<br>Total 24h     | 1.899<br>1.881<br>1.428<br>1.028<br>8.43<br>368<br>26.784                              | 1.668<br>1.694<br>1.481<br>1.049<br>710<br>420<br>27.049                               | 1.833<br>1.944<br>1.418<br>1.080<br>683<br>492<br>27.623                               | 1.230<br>1.321<br>1.210<br>940<br>713<br>520<br>19.858                               | 1.025<br>1.459<br>1.160<br>7.03<br>407<br>3.18<br>15.912 | 1.727<br>1.668<br>1.326<br>960<br>826<br>383<br>26.981                                          | 1.761<br>1.711<br>1.471<br>1.011<br>628<br>398<br>26.523                              | 1.833<br>1.864<br>1.361<br>971<br>838<br>414<br>24.389                        |                                                  |
| RIPmax.                                                             | 2.093<br>8:00<br>49                                                                    | 2.080<br>800                                                                           | 2.238<br>8:00<br>72                                                                    | 1.375<br>14:00                                                                       | 1.459 20:00                                              | 2.054<br>800                                                                                    | 1.825<br>19:00                                                                        | 1.574<br>10:00                                                                |                                                  |
| PHP min.                                                            | 4:00                                                                                   | 400<br>RESUMEN S                                                                       | 4:00<br>EMANAL                                                                         | 4.00                                                                                 | 6:00                                                     | 400                                                                                             | 4.00                                                                                  | 400                                                                           | miércoles, 07 de febrero de 2007 🔻               |
| GRAFI                                                               | CO DE MED                                                                              | MD (seman<br>Tdal seman<br>FHP semana<br>FHP semana                                    | el)<br>al<br>I máxima:<br>I mínima:<br>IRAS                                            | Ve 09/02/20<br>Lun 12/02/20                                                          | 07 (ab) 800<br>07 (ab) 400<br>GRAFICO                    | 24.389<br>170.730<br>h. 2.238<br>h. 38<br>DE FRECUER                                            | vehiculos/dia<br>vehiculos<br>vehiculos<br>vehiculos<br>NCIAS DIARI                   | AS                                                                            | 2007 (LAB) a MARTES, 13 DE FEBRERO DE 2007 (LAB) |
|                                                                     | Ţ.                                                                                     |                                                                                        |                                                                                        |                                                                                      |                                                          |                                                                                                 |                                                                                       |                                                                               | REFINERIA                                        |
| (#) Presence                                                        | de períodos si                                                                         | n 12 n2 na n2 na<br>1 detos de eforo                                                   | e 12 16 20 21 2                                                                        |                                                                                      | x7 14                                                    |                                                                                                 | 10 D-11                                                                               | L12 M-19                                                                      | Generar Informe                                  |

# 8 Informe Intensidades Medias Diarias (Listado I.M.D.'s)

La pantalla de Listado de I.M.D. es bastante sencilla e intuitiva. Si el usuario accede a esta funcionalidad, se encontrará una pantalla como la que se muestra en la siguiente figura:

| c                            |                                 | NEODME                |
|------------------------------|---------------------------------|-----------------------|
|                              | ELECCIONAR TIPO DE I            | NFORME                |
| ③ INFORME I.M.D.             | COMPARATIVA ANUAL               | COEFICIENTES ESTACION |
| Especifiqu                   | ie un filtro para generar el ir | nforme                |
| Seleccionar año              | 2007 💌                          | VER MAPA DE IMD'S     |
|                              |                                 | VER RESUMEN DE IMD'S  |
| Seleccionar carretera        | TODAS                           | •                     |
|                              |                                 |                       |
| Seleccionar tipo de estación | TODAS 👻                         |                       |
| Seleccionar estación         | TODAS                           | T                     |

Pantalla de listado de I.M.D.'s

Como se puede observar, existen tres tipos de informes que se pueden generar:

• Informe I.M.D. Permite especificar un filtro por año, carretera, tipo de estación y estación para mostrar la I.M.D del filtro especificado.

| Cabildo Insular de Tenerife<br>Servicio Técnico de Conservación y Explotación de Carreteras<br>Unidad Técnica de Aforos |      |       |              |        |        |        |        |    |
|----------------------------------------------------------------------------------------------------|------|-------|--------------|--------|--------|--------|--------|----|
| I.M.D. por Tramos del año:                                                                                              | 2007 |       |              |        |        |        |        |    |
| Carretera                                                                                                    |      | Estac | ión Carácter | Asc.   | Desc.  | Veloc. | Total  | Pe |
| TF-1<br>P.K. 0,67 Piscina Municipal                                                                                     |      | 1     | Permanente   | 11.452 | 11.929 | 115,14 | 23.381 | 1  |
| P.K. 5,49 Santa Maria del Mar                                                                                           |      | 11    | Permanente   | 48.677 | 39.946 | 98,19  | 88.623 | 10 |
| P.K. 16,38 Arafo                                                                                                    |      | 27    | Permanente   | 25.757 | 25.595 | 123,03 | 51.352 | :  |
| P.K. 39,04 Arico                                                                                                    |      | 41    | Permanente   | 21.288 | 20.198 | 112,99 | 41.486 | :  |
| P.K. 56,18 Granadilla                                                                                                   |      | 49    | Permanente   | 21.983 | 17.695 | 101,40 | 39.678 | 1  |
| P.K. 68,77 Guaza                                                                                                    |      | 57    | Permanente   | 36.465 | 39.263 | 104,48 | 75.728 | 1  |
| P.K. 75,91 Torviscas                                                                                                    |      | 65    | Permanente   | 26.078 | 25.482 | 93,82  | 51.560 |    |

Listado de I.M.D. para la carretera TF-1 en el año 2007

Además, también se permite lanzar dos tipos de informes que vendrán especificados únicamente por el año que se encuentre seleccionado:

• Ver mapa de I.M.D. Muestra un PDF con un mapa de la isla de Tenerife, mostrando la I.M.D de cada una de las estaciones que existan.

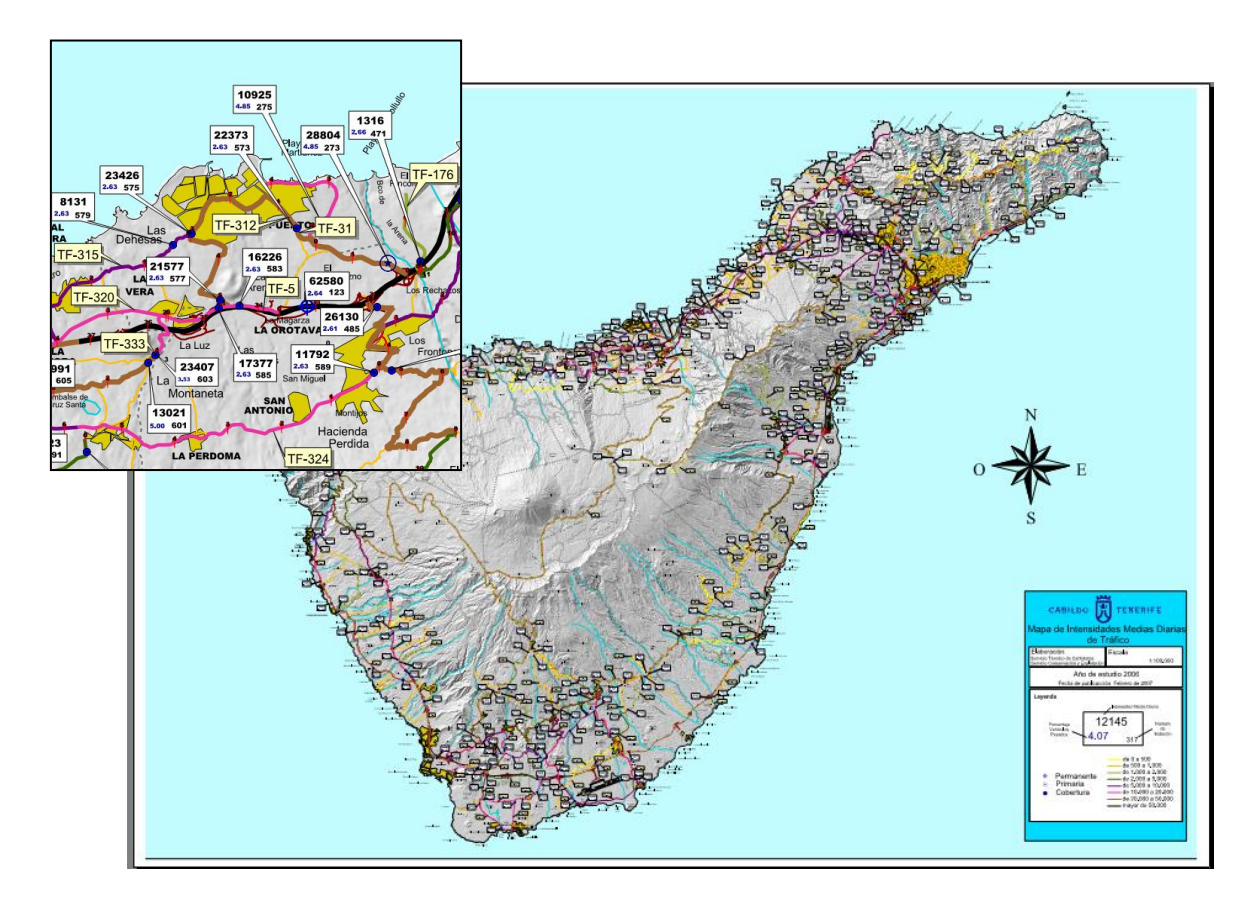

- Ver resumen de I.M.D. Muestra el informe anual de resumen de intensidades.
- Comparativa anual. Permite visualizar una comparativa de I.M.D a lo largo de todos años de los que se dispone aforo para una estación especificada por el usuario.

| GENERACION DE LISTADOS DE IMD'S |                          |                       |  |  |  |
|---------------------------------|--------------------------|-----------------------|--|--|--|
| SELECCIONAR TIPO DE INFORME     |                          |                       |  |  |  |
| ◯ INFORME I.M.D.                | ⊙ COMPARATIVA ANUAL      | COEFICIENTES ESTACION |  |  |  |
|                                 | Especifique una estación |                       |  |  |  |
| Seleccionar estación            | PER-1 TF-1 Km 1,47 R     | EFINERIA 🗸            |  |  |  |
|                                 |                          |                       |  |  |  |
|                                 |                          |                       |  |  |  |
|                                 | Generar                  |                       |  |  |  |

Pantalla de selección de la comparativa anual

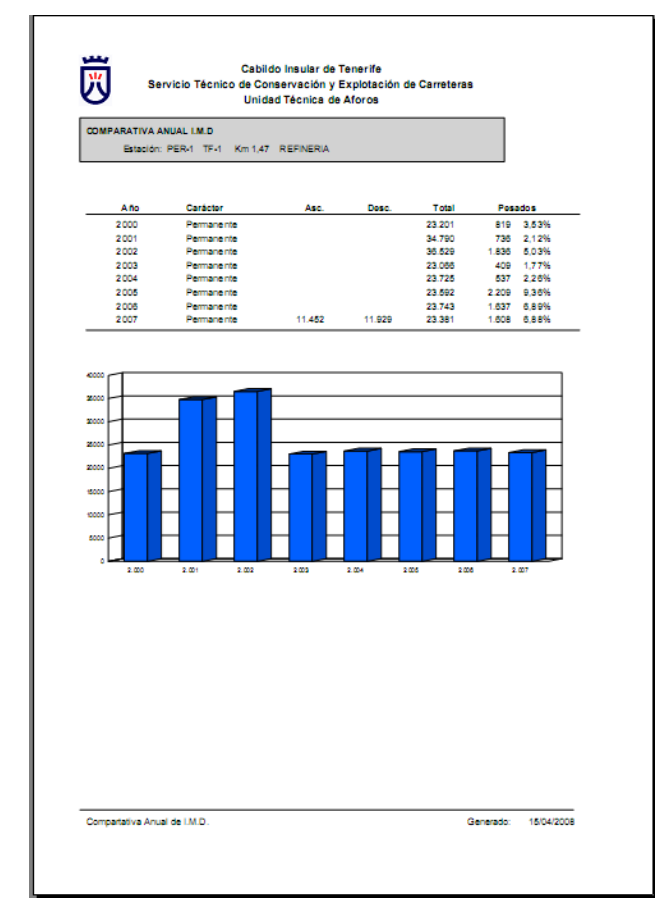

Informe de comparativa anual para la estación Permanente 1

• Coeficientes estación. En esta sección se permite generar un informe que muestra un resumen detallado de la estación, además de mostrar información de las intensidades medias diarias y de los coeficientes anuales y mensuales de ésta.

| GENERACION DE LISTADOS DE IMD'S |                            |                        |  |  |  |
|---------------------------------|----------------------------|------------------------|--|--|--|
| SELECCIONAR TIPO DE INFORME     |                            |                        |  |  |  |
| ○ INFORME I.M.D.                | COMPARATIVA ANUAL          | OCOEFICIENTES ESTACION |  |  |  |
| Seleccionar año                 | Especifique los parámetros |                        |  |  |  |
| Seleccionar estación            | PER-1 TF-1 Km 1,47 REFIN   | NERIA 💌                |  |  |  |
|                                 | Generar                    |                        |  |  |  |

Pantalla de selección de coeficientes de la estación

Únicamente es necesario especificar un año y una estación de la que se desee obtener el informe.

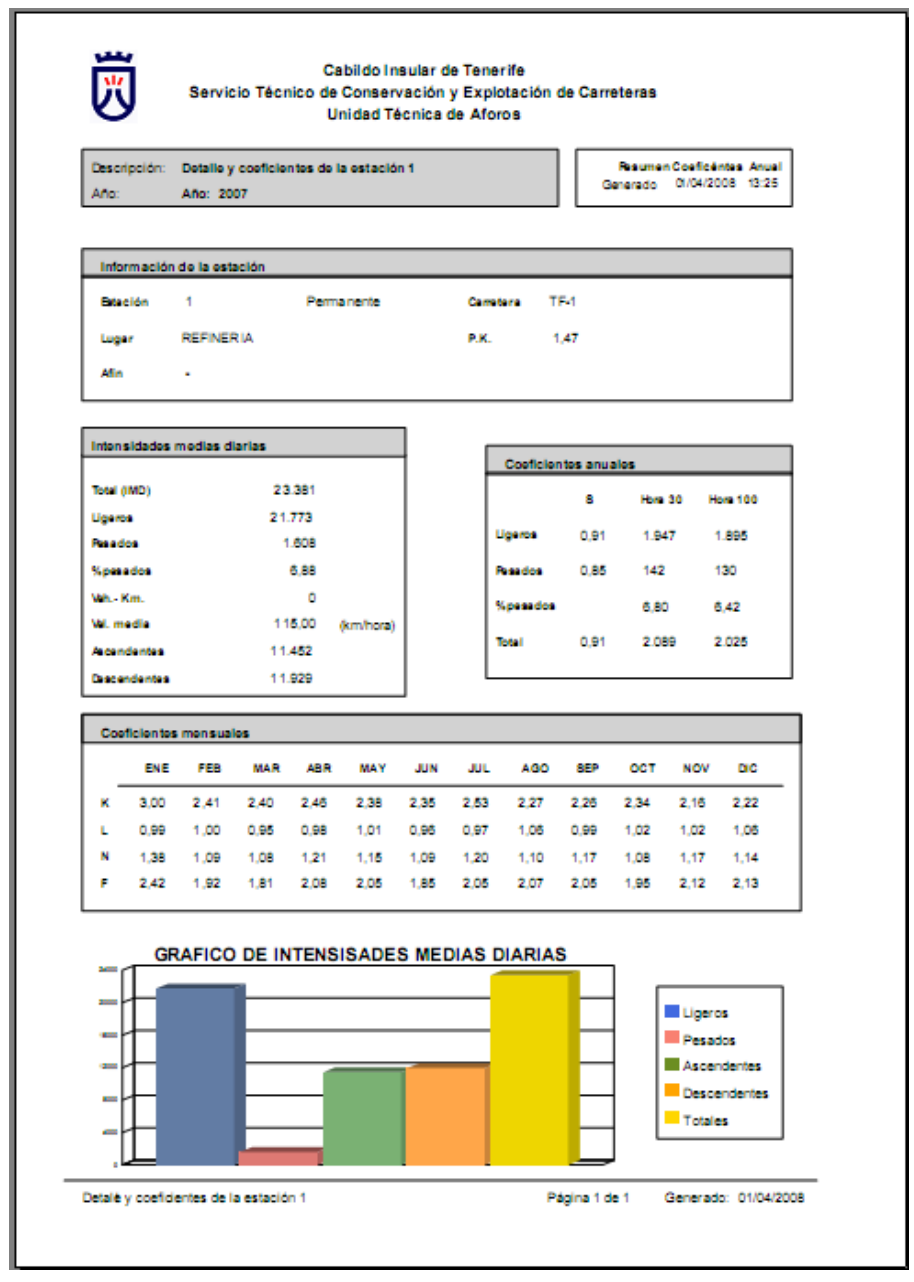

Informe de coeficientes para la estación Permanente 1

# 9 Informe de Vehículos - Kilómetro

La pantalla de Listado de Veh.-Km. posee una interfaz parecida a la del Listado de I.M.D. Si el usuario accede a esta funcionalidad, se encontrará una pantalla como la que se muestra en la siguiente figura:

| SELECCIONAR TIPO DE INFORME                   |                  |               |  |  |  |
|-----------------------------------------------|------------------|---------------|--|--|--|
|                                               | ● INFORME VEHKM. | © RESUMEN AÑO |  |  |  |
| Especifique un filtro para generar el informe |                  |               |  |  |  |
| Seleccionar año                               | 2007             | •             |  |  |  |
| Seleccionar carretera                         | TODAS            |               |  |  |  |
| Seleccionar tipo de estación                  | TODAS            | •             |  |  |  |
| Seleccionar estación                          | TODAS            | ▼.            |  |  |  |
|                                               | Genera           | r             |  |  |  |

#### GENERACIÓN DE LISTADOS DE VEHÍCULOS - KILÓMETRO

Como se puede observar, existen dos tipos de informes que se pueden generar:

• Informe Veh.-Km. Permite especificar un filtro por año, carretera, tipo de estación y estación para mostrar los vehículos-kilómetro del filtro especificado, además de mostrar la intensidad media diaria para cada estación.

| Vehiculos - Km. por Tramos del año 2007 |          |            |             |         |
|-----------------------------------------|----------|------------|-------------|---------|
| Carretera                               | Estación | Carácter   | VehKm.      | LM.D.   |
| TF-1                                    |          |            |             |         |
| P.K. 0,67 Piscina Municipal             | 1        | Permanente | 82.268.386  | 23.381  |
| P.K. 5,49 Santa Maria del Mar           |          | Permanente | 704 526 264 | 88 623  |
| PK 16.38 Arafo                          |          | Fernanente | 704.020.204 | 00.02.0 |
|                                         | 27       | Permanente | 849.454.514 | 51.352  |
| P.K. 39,04 Arico                        | 41       | Permanente | 519.081.130 | 41.486  |
| P.K. 56,18 Granadilla                   | ¬        |            |             |         |
|                                         | 49       | Permanente | 364.668.594 | 39.678  |
| P.K. 68,77 Guaza                        | 57       | Permanente | 394.709.482 | 75.728  |
| P.K. 75,91 Torviscas                    |          |            |             |         |
|                                         |          | Permanente | 91.838.672  | 51.560  |
| K. 80,79 Adeje                          |          |            |             |         |

Listado de Veh.-Km. para la carretera TF-1 en el año 2007

 Resumen anual. Genera un informe, para un año especificado y un rango de intensidades medias diarias, de los vehículos que circulan en la isla de Tenerife. Determina la I.M.D para cada rango además de dar información suplementaria como longitud de los tramos correspondientes a cada rango, porcentaje de pesados o los vehículos-kilómetro a lo largo del año.

#### GENERACIÓN DE LISTADOS DE VEHÍCULOS - KILÓMETRO

| S                          | SELECCIONAR TIPO DE INFORME |                                  |  |  |  |
|----------------------------|-----------------------------|----------------------------------|--|--|--|
| 4I ()                      | FORME VEHKM.                |                                  |  |  |  |
| Especifique los parámetros |                             |                                  |  |  |  |
| Seleccionar año            | 2007 🔹                      |                                  |  |  |  |
| Seleccionar rangos de IMD  | 0-50 51-100 101-250 2       | 251-500 501-1000 1001-2000 20( - |  |  |  |

Generar

Pantalla de selección de resumen anual

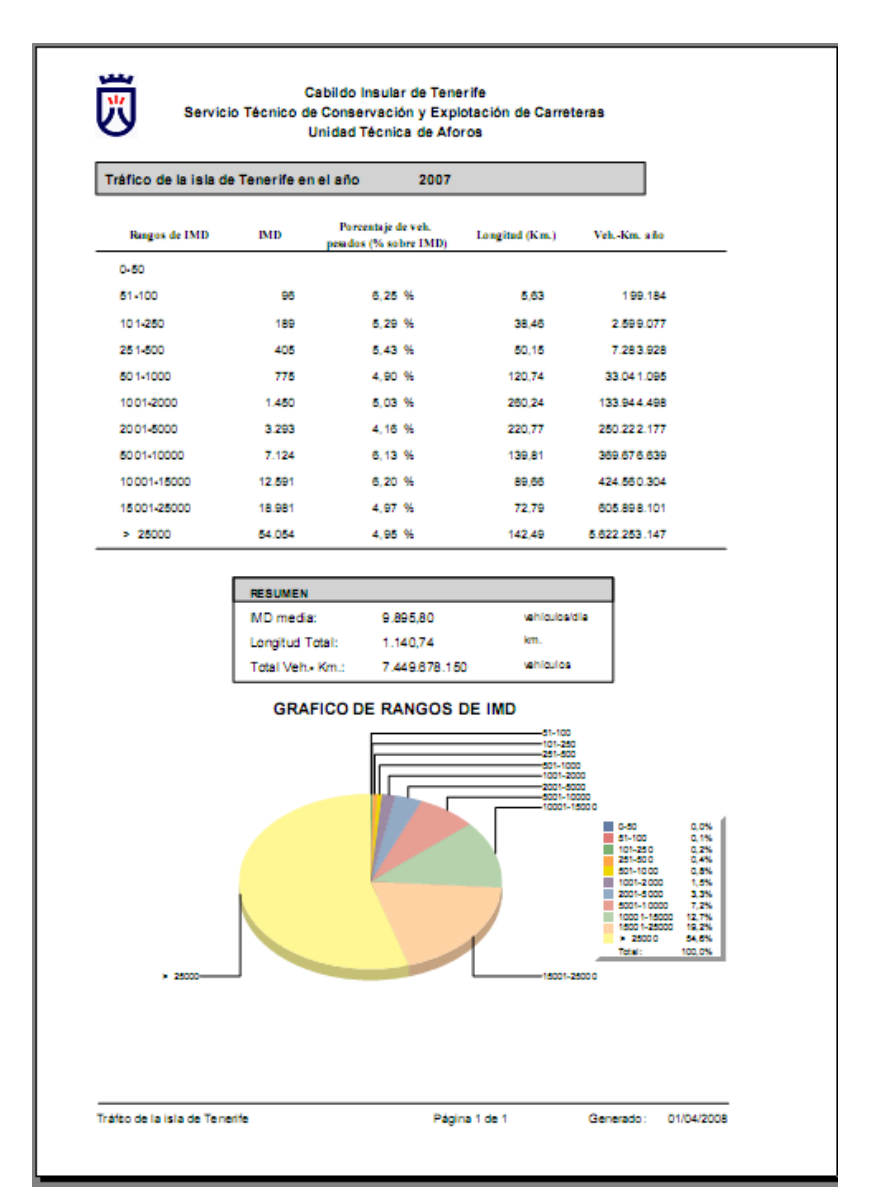

Resumen anual para la isla de Tenerife para el año 2007